# **Power Supply System**

## midiControl plus

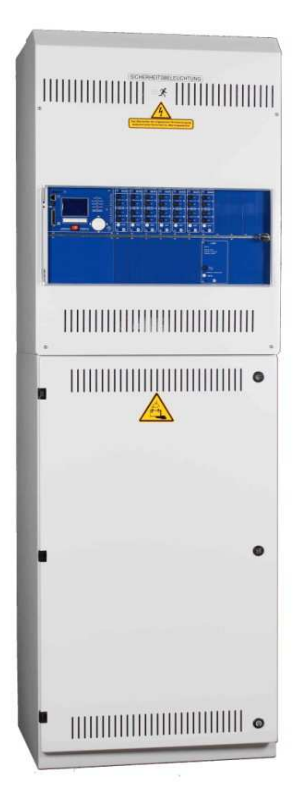

Customer Order No.:

Manufacturing No.:

Commission/ Object:

Device No.:

Version 1.3, Date: 2014/02/11-f.räbel Subject to change without prior notice

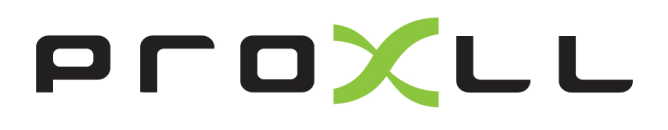

page 2/58

Setup & Commissioning

## Setup and Commissioning

| Content | S S                                                                        | , 0, 00 |
|---------|----------------------------------------------------------------------------|---------|
| 1       | Preface                                                                    | 7       |
| 1.1     | Installation location and environmental conditions                         | 7       |
| 2       | Danger and information signs                                               | 8       |
| 3       | Scope of delivery                                                          | 8       |
| 4       | System design                                                              | 9       |
| 4.1     | Connection of the charger and switch unit                                  | 10      |
| 4.1.1   | Ethernetanschluss                                                          | 10      |
| 4.1.2   | Connection of bus-compatible modules                                       | 10      |
| 4.1.3   | Connection of opto-/relay interface modules (IOM)                          | 11      |
| 4.1.4   | Connection of switch inputs (SAM)                                          | 13      |
| 4.1.5   | Connection of electric circuits                                            | 14      |
| 4.1.6   | Mains connection PCB (filter)                                              | 14      |
| 4.1.7   | Mains supply                                                               | 14      |
| 4.1.8   | Connection of a fan                                                        | 15      |
| 4.2     | Mounting and connection of the battery system                              | 16      |
| 4.2.1   | Mounting                                                                   | 16      |
| 4.2.2   | Connection of battery blocks                                               | 17      |
| 5       | Operating your system                                                      | 18      |
| 5.1     | Control elements                                                           | 18      |
| 5.1.1   | The central control and monitoring unit                                    | 18      |
| 5.1.2   | Electric circuit module DCM42                                              | 19      |
| 5.1.3   | Charger unit LDM25                                                         | 20      |
| 5.2     | General operating instructions                                             | 21      |
| 5.3     | Menu – quick reference guide                                               | 22      |
| 6       | Commissioning of the power supply system                                   | 23      |
| 7       | Checking the system state and basic settings                               | 24      |
| 7.1     | System state                                                               | 24      |
| 7.2     | Selecting circuits and checking their status                               | 25      |
| 7.3     | Viewing and changing of further circuit settings                           | 26      |
| 7.3.1   | Stromkreisüberwachungsart einstellen                                       | 27      |
| 7.3.2   | Programming the SAM-module                                                 | 27      |
| 7.4     | Checking the state of the charger module                                   | 28      |
| 8       | Function tests and electronic log                                          | 29      |
| 8.1     | Execution of a function test                                               | 29      |
| 8.2     | Programming automatic function tests                                       | 30      |
| 8.2.1   | Setting the schedule                                                       | 30      |
| 8.2.2   | Setting the current monitor window                                         | 30      |
| 8.2.3   | Activating/deactivating the preheating phase and finishing the programming | 31      |
| 8.3     | Test results                                                               | 31      |
| 8.4     | Reset errors                                                               | 31      |

## Setup and Commissioning

Seite 4/58

| 9       | Menu reference                                               | .32        |
|---------|--------------------------------------------------------------|------------|
| 9.1     | Main menu                                                    | . 32       |
| 9.2     | Diagnosis                                                    | . 32       |
| 9.3     | State of battery and manual activation of a capacity test    | . 32       |
| 9.4     | State of mains supply                                        | . 32       |
| 9.5     | State of the modules (DCM/LDM/IOM/SAM)                       | . 33       |
| 9.5.1   | State of the electric circuit modules (DCM/ACM)              | . 33       |
| 9.5.2   | State of the charger modules (LDM)                           | . 33       |
| 9.5.3   | State of the SAM and IOM inputs                              | . 33       |
| 9.6     | State of the sub-distributions                               | . 34       |
| 9.7     | State of the subsystems                                      | . 34       |
| 9.8     | System information                                           | . 34       |
| 9.9     | Detecting all modules                                        | . 35       |
| 9.10    | Select operation mode                                        | . 35       |
| 9.11    | Configuration and administration                             | . 36       |
| 9.11.1  | Network settings and master-slave-monitoring                 | . 36       |
| 9.11.2  | Setting the LCD contrast                                     | . 37       |
| 9.11.3  | Timer settings                                               | . 37       |
| 9.11.4  | Programming the IOM-inputs                                   | . 38       |
| 9.11.5  | Programming the SAM-inputs                                   | . 38       |
| 9.11.6  | Setting the menu language                                    | . 39       |
| 9.11.7  | Authorisation, login with password, logout                   | . 39       |
| 9.11.8  | Setting the system date and time                             | . 39       |
| 9.11.9  | Programming an automatic capacity test                       | . 40       |
| 9.11.10 | Configuration of the automatic Email notification            | . 40       |
| 9.12    | Show service address                                         | . 43       |
| 10      | Complete shutdown (disconnection) of the power supply system | 44         |
| 11      | Battery operation and maintenance                            | 44         |
| 11.1    | Charging and discharging                                     | . 44       |
| 11.2    | Maintenance and checks                                       | . 45       |
| 11.3    | Proceeding in case of malfunctions                           | . 45       |
| 11.4    | Decommissioning, storing and transport                       | . 45       |
| 12      | Technical data                                               | 46         |
| 12.1    | Available battery types and mounting conditions              | . 47       |
| 12.2    | Connection diagram                                           | . 48       |
| 13      | Module descriptions                                          |            |
| 13.1    | Electric circuit module DCM                                  | 49         |
| 13.2    | Switch query module SAM08 (optional)                         | . 40<br>29 |
| 13 3    | Switch query module SAM24 (optional)                         | 50         |
| 13.3    | MultiControl Line Monitor MC-LM (ontional)                   | 50<br>50   |
| 10.4    | אינונוסטוונטי בווכ אוטוונטי אוס-באי (טףנטוומו)               | . 50       |

## Setup and Commissioning

| Occup | p and commissioning                                  | Seite 5/58 |
|-------|------------------------------------------------------|------------|
| 13.5  | MultiControl Tableau MCT-12(S) (optional)            |            |
| 13.6  | PC230 (optional)                                     | 51         |
| 14    | Connection examples                                  | 52         |
| 15    | Revision history                                     | 56         |
| 16    | Appendix: system specification, commissioning, notes | 57         |

Seite 6/58

Setup and Commissioning

## 1 Preface

Thank you very much for buying a midiControl *plus* central battery system! This system complies with the national and international standards DIN EN 50171, DIN V VDE V 0108-100, DIN VDE 0100-560, DIN VDE 0100-718 as well as ÖVE/ÖNORM E 8002, and ÖVE/ÖNORM EN2 (versions relevant on delivery) and guarantees the correct functioning of your emergency lighting system by means of a state-of-the-art micro-processor-controlled function control system. This documentation has been created for you to quickly commission and operate the system in an uncomplicated way.

We recommend the following course of action:

- 1. Observe the relevant danger signs and safety instructions (chapter 2)
- 2. Make yourself familiar with the design of the midiControl *plus* system (chapter 4.1)
- 3. Mount the system and batteries and connect them (chapter 4.2)
- 4. Commission the system (chapter 6)
- 5. Program the system (chapter 7)

Chapters 5.1.1 and 5.3 provide a description of the central control unit and a menu – quick reference guide. Instructions for operation and maintenance of the batteries as well as the technical data of the system you can find in chapters 11 and 12.

**Note:** The system has to be shut down by a specialist for maintenance works and modifications. The necessary steps are described in chapter 10.

Note: Instructions regarding the programming of the system using the WebInterface can be found on the web homepage of the manufacturer.

#### 1.1 Installation location and environmental conditions

The system and the batteries must be placed in an appropriate room satisfying the following environmental conditions:

- Air temperature: 0°C to 35 °C
- Humidity: up to 85% max. (non-condensing, refer to DIN EN 50171)

When selecting the operation room, make sure that it has sufficient ventilation. The necessary ventilation cross sections according to EN 50272-2 can be found in chapter 12.1 "Available battery types and mounting conditions". Also, please make sure that the room meets the environmental requirements corresponding to the protection type IP20 of the system.

**Note:** The power and capacity of the battery system depend on the temperature. The recommended temperature range is  $0^{\circ}$ C to  $30^{\circ}$ C, the ideal operating temperature is  $20^{\circ}$ C ± 5K. Technical data given is valid for a nominal operating temperature of  $20^{\circ}$ C. **Note:** The system must be located in the building such that the allowed cable lengths allowed for emergency lighting circuits will not be exceeded.

Seite 7/58

Seite 8/58

### 2 Danger and information signs

Please strongly obey the safety instructions when installing and using your midiControl *plus* system.

| Ĩ                        | <ul> <li>Observe instructions and keep them located near the battery system for future reference!</li> <li>Work on the battery system should only be carried out by qualified personnel!</li> <li>No guaranty in cases of non-observance of instruction manual, repair using non-original parts or</li> </ul>                                                                             |
|--------------------------|----------------------------------------------------------------------------------------------------|
|                          | unauthorised intervention!                                                                                                    |
| 4                        | Dangerous voltage                                                                                                    |
|                          | • Do not smoke! Do not use any naked flame or other sources of ignition. There is the danger of explosion and fire hazards!                                                                                                    |
|                          | While working on batteries wear protective eye-glasses and clothing!                                                                                                    |
|                          | <ul> <li>Observe the accident prevention rules as well as DIN VDE 0510, VDE 0105 part 1 (version<br/>relevant on delivery)!</li> </ul>                                                                                                    |
| +                        | • Any acid splashes on the skin or in the eyes must be flushed with plenty of water immediately.<br>Then seek medical assistance. Spillages on clothing should be rinsed out with water!                                                                                                    |
|                          | • Explosion and fire hazard, avoid short circuits! Caution! Metal parts of the battery are always energised; therefore do not place items or tools on the battery!                                                                                                    |
| $\underline{\mathbb{A}}$ | <ul> <li>Electrolyte is strongly corrosive and acidic. In normal working conditions the contact with electrolyte is nearly impossible; electrolyte may leak from the vent valves in case of overcharging the battery or in case of mechanical damage to the container. In case of any contact with electrolyte please flush with water abundantly and seek medical assistance.</li> </ul> |
|                          | • Batteries / cells are heavy! Ensure adequate mounting security and always use adequate handling equipment for transportation.                                                                                                    |
| (F)                      | <ul> <li>Back to the manufacturer!<br/>Batteries marked with the recycling symbol must be processed by a recognised recycling agency. Old<br/>batteries which are not recycled must be disposed of as special waste.</li> </ul>                                                                                                    |

#### 3 Scope of delivery

Included in the delivery of the midiControl *plus* system are:

- 1x midiControl plus system in an electronics cabinet H = 850mm, W= 600mm, D= 450mm
- 1x battery cabinet including 2 battery shelves H = 1,100mm, W= 600mm, D= 450mm (screwed to the electronics cabinet by default)
- 18x battery type RPower (according to customer's order), other types are possible
- 1x operating tool angled 2.5mm, partially insulated
- 1x ¼"- hexagonal bit 3 x 25mm with centre bore hole
- 1x brief instruction (this document)
- 1x connector cable set (2x tier connectors 1,000mm x 16mm<sup>2</sup>, 15x row connectors 300mm x 16mm<sup>2</sup>, hole diameter of the cable shoes either M5 or M6 depending on battery type)
- crossover network cable
- option: PS/2 keyboard (only for certain countries and system variants)
- option: SD memory card and SD card reader (only for certain countries and system variants)

Other tools and materials necessary for installation (brought by the installer):

- calibrated measuring device for voltage measurements of up to 500VAC or 300VDC
- hexagon screw driver (for inserting the above-mentioned hexagonal bit)
- torque wrench and screw driver for connecting the power cables

## **Setup and Commissioning**

Seite 9/58

#### System design 4

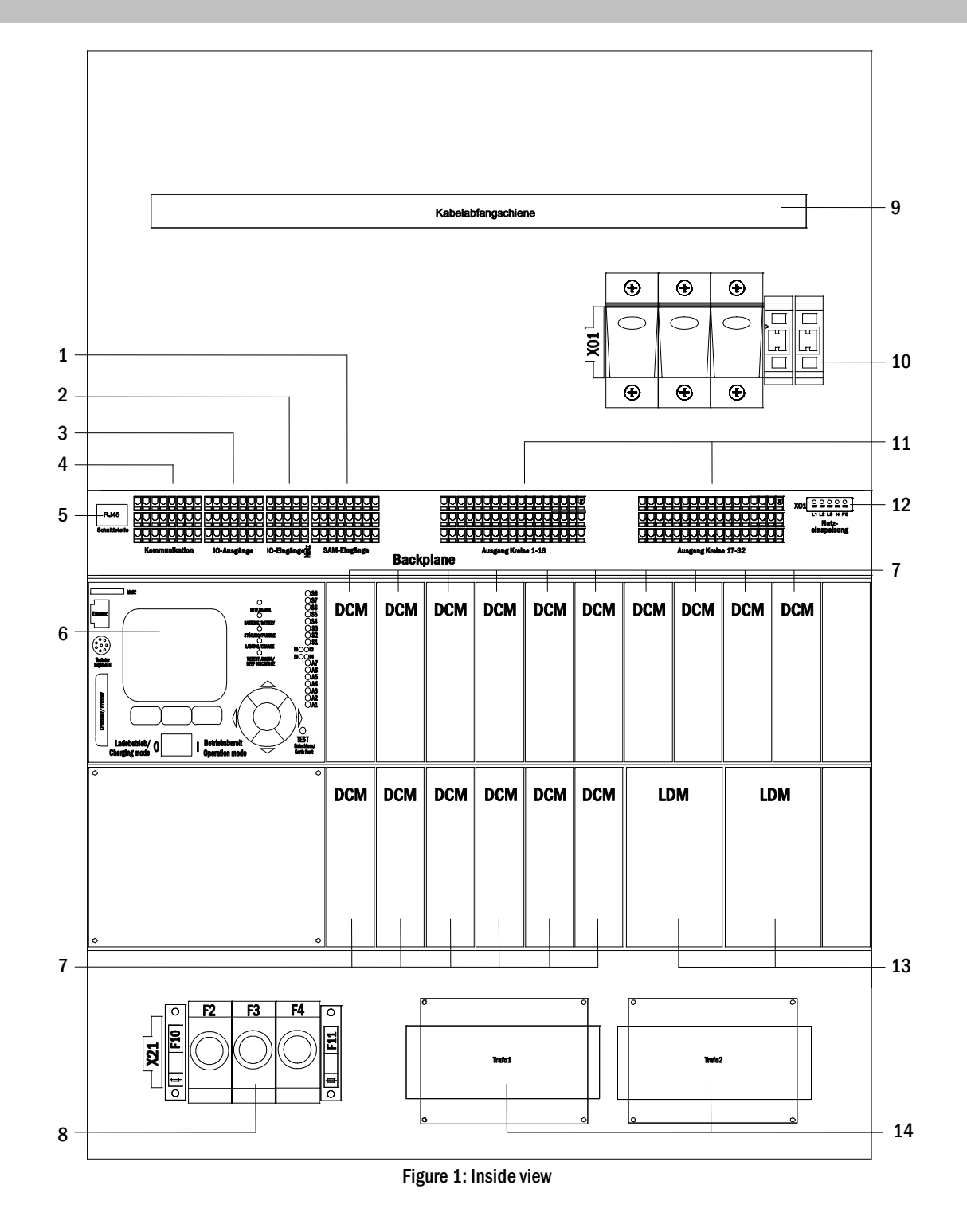

- SAM-inputs (switch query module) 1
- 2 IOM-inputs (Input/Output-Module)
- 3 IOM-outputs (Input/Output-Module)
- 4 communication
- ethernet connection 5
- 6 control unit

- electric circuit modules 7
- battery connections & fuses 8
- 9 cable clamp rail
- 10 mains connection & fuses
- 11 electric circuits
- 12 mains supply (internal)

- 13 charger modules (1 or 2 pieces)
- 14 transformers (1 or 2 pieces)

Seite 10/58

### 4.1 Connection of the charger and switch unit

The power supply system is connected via print terminals on the rear main board and the mains connection on X01. These terminals are divided into blocks consisting of several 3-level PCB terminals, which are described in the following chapters.

#### 4.1.1 Ethernetanschluss

Like all other systems of the MultiControl family also this system has an ethernet interface, by which it can be integrated in a network for remote monitoring. Fig. 2 shows the network interface on the backplane inside the cabinet. For connection please use standard network cable (patch cable RJ45).

**Note:** When exceeding the maximal length of the network cable (80m) a repeater must be used for signal regeneration. The network cable must comply with the standard EN 50173.

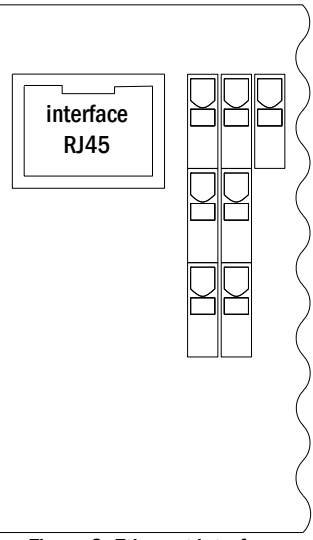

Figure 2: Ethernet interface

### 4.1.2 Connection of bus-compatible modules

By means of the terminal block "communication", shown in fig. 3, you can connect further external, bus-compatible command, communication and switch modules. Please use a screened 4-wire data cable for connections. The following connections can be realised via these terminals:

- ModBus/building control (COM 1)
- external printer (COM 2)
- radio clock
- voltage outputs (only for service!)
- RS485-1 for SAM08, SAM24,
- RS485-2 MC-LM, MCT12 (S)
- quiescent current loop with integrated CCIF

For further information see the table below or chapter 13 "Module descriptions".

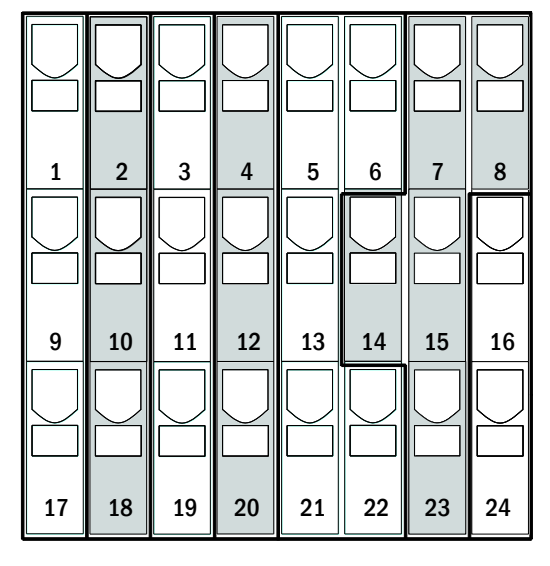

Figure 3: Communication terminals

## **Setup and Commissioning**

| port name                   | terminal | contact allocation | port for                          |
|-----------------------------|----------|--------------------|-----------------------------------|
|                             | 1        | TXD                |                                   |
| COM1                        | 9        | RXD                | ModBus/GLT                        |
|                             | 17       | DCD                |                                   |
|                             | 2        | TXD                |                                   |
| COM2                        | 10       | RXD                | external printer (19 inch)        |
|                             | 18       | GND                |                                   |
|                             | 3        | GND                |                                   |
| radio clock                 | 11       | +3,3VDC            | radio clock                       |
|                             | 19       | Dat                |                                   |
|                             | 4        | -24VDC             | All these low voltages must be    |
| service voltages            | 12       | +5VDC              | used for service purposes only!   |
|                             | 20       | GND                |                                   |
|                             | 5        | Schirm             | SAM08,                            |
|                             | 6        | GND                | SAM24,                            |
| RS485-1                     | 13       | В                  | MC-LM,                            |
|                             | 21       | Α                  | MCT12(S)                          |
|                             | 22       | +12VDC             |                                   |
|                             | 7        | GND                | SAM08,                            |
|                             | 8        | Schirm             | SAM24,                            |
| RS485-2                     | 14       | +12VDC             | MC-LM,                            |
|                             | 15       | В                  | MCT12(S)                          |
|                             | 23       | A                  |                                   |
| quiescent current loop with | 16       | ~15VAC             | external mains monitors (PC230)   |
| integrated CCIF (diode)     | 24       | ~15VAC             | via potential-free relay contacts |

## 4.1.3 Connection of opto-/relay interface modules (IOM)

An opto-/relay interface module (IOM) was integrated as a slot-in card in order to be able to transmit error and status messages of the power supply system to external checking and monitoring devices (as required by national and international standards). It has 7 potential-free relay switch contacts (outputs) and 4 reverse polarity tolerant multi-range voltage inputs (18V - 255V DC or 185V - 255V AC/50Hz) as well as another terminal (L) for the power supply (230V/50Hz) of potential-free switch contacts. Fig. 4 shows the respective 3-level PCB terminals.

| NO  | NO         | NO  | NO  | NO  | NO  | NO  |  | PE    | PE    | PE | PE    | PE |
|-----|------------|-----|-----|-----|-----|-----|--|-------|-------|----|-------|----|
| 25  | 26         | 27  | 28  | 29  | 30  | 31  |  |       |       |    |       |    |
| COM | Сом        | COM | COM | COM | COM | COM |  |       |       |    |       | N  |
| 32  | 33         | 34  | 35  | 36  | 37  | 38  |  |       |       |    |       |    |
| NC  | NC         | NC  | NC  | NC  | NC  | NC  |  | L     |       |    |       | L  |
| 39  | 40         | 41  | 42  | 43  | 44  | 45  |  | 46    | 47    | 48 | 49    |    |
|     | IO-outputs |     |     |     |     | 1   |  | 10-ir | nputs |    | mains |    |

Figure 4: Inputs and outputs IO-module

#### Seite 12/58

Note: Signals connected to IOM inputs and outputs must be functional extra-low voltage (FELV), not protective or safety extra-low voltage (PELV, SELV).

#### IO-outputs

| terminals  | system state           | closed contacts | message                          |
|------------|------------------------|-----------------|----------------------------------|
| 25 22 20   | cuctom stato           | 39 - 32         | ready to operate                 |
| 25, 52, 59 | System state           | 32 - 25         | emergency lighting blocked       |
| 26 33 40   | charger unit           | 40 - 33         | failure                          |
| 20, 33, 40 | charger unit           | 33 - 26         | ОК                               |
| 27 34 41   | external mains monitor | 41 - 34         | normal operation                 |
| 27, 34, 41 |                        | 34 - 27         | modified non-maintained lighting |
| 28, 35, 42 | system                 | 42 - 35         | failure                          |
|            | System                 | 35 - 28         | ОК                               |
| 20 36 43   | hattanı daan discharda | 43 - 36         | initiated                        |
| 29, 30, 43 | battery deep discharge | 36 - 29         | ОК                               |
| 20 27 11   | fan operation          | 44 - 37         | off                              |
| 30, 37, 44 |                        | 37 - 30         | on                               |
| 31 38 /5   | system operation       | 45 - 38         | battery                          |
| 51, 50, 45 | system operation       | 38 - 31         | mains                            |

#### IO inputs

| terminal | function                          | voltage on                                       | no voltage              |
|----------|-----------------------------------|--------------------------------------------------|-------------------------|
| 46       | external BAS                      | charging operation/emergency lighting<br>blocked | system ready to operate |
| 47       | internal fan monitor              | configurable                                     | configurable            |
| 48       | external fan monitor              | configurable                                     | configurable            |
| 49       | external function test            | test activated (deactivatable via web)           | no test                 |
| L        | free potential terminal 230V/50Hz | for IOM- and SAM08-inputs                        |                         |

\* The function of the inputs for fan monitoring (IOM1, input 2/3) is configurable (error message in case of voltage failure at input 2/3 or error message when input 2/3 is energised, see chapter 9.11.4).

### 4.1.4 Connection of switch inputs (SAM)

A switch query module was integrated in this power supply system for the transmission of external switch commands of the general power supply. As shown in fig. 1, point 1), the switch inputs are also realised as 3-level spring-loaded terminals, which are fixed on the back plane. They are designed for wire cross sections (solid-core) from 0.5mm<sup>2</sup> bis 2.5mm<sup>2</sup>. Each of these power supply systems provides 8 3-level spring-loaded terminals (50-57) as switch inputs as well as one more terminal (L) for the power supply (230V/50Hz) of potential-free switch contacts. For the connection please use mains voltage compatible cables with a cross section from 1.5 to 2.5mm<sup>2</sup> which comply with DIN 57250-1 VDE 0250-1 as well as MLAR, EltBauVo and DIN VDE 0100.

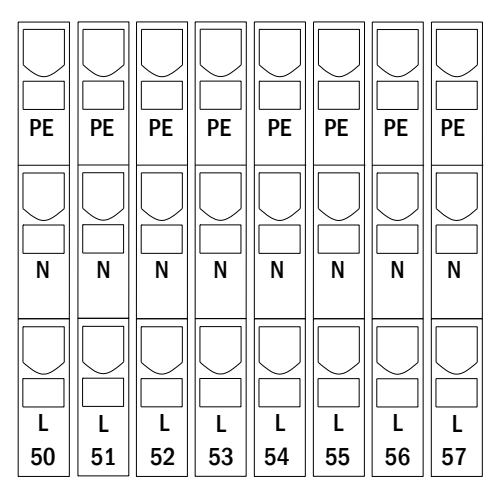

Figure 5: SAM-inputs

| circuit setup              | switch<br>mode SAM | switch<br>contact | maintained<br>lights | Zustand Bereit-<br>schaftsleuchten | note                                                                        |
|----------------------------|--------------------|-------------------|----------------------|------------------------------------|-----------------------------------------------------------------------------|
| maintained                 | DS                 | open              | OFF                  | OFF                                | maintained light activated                                                  |
| lighting                   |                    | closed            | ON                   | OFF                                | non-maintained light remains off                                            |
| maintained                 | MB                 | open              | ON                   | ON                                 | non-maintained light activated                                              |
| lighting                   |                    | closed            | ON                   | OFF                                | maintained light remains on                                                 |
| maintained                 | gMB                | open              | ON                   | OFF                                | maintained light remains on                                                 |
| lighting                   |                    | closed            | ON                   | ON                                 | non-maintained light activated                                              |
| non-maintained<br>lighting | DS                 | open<br>closed    |                      |                                    | not allowed -> no reaction                                                  |
| non-maintained<br>lighting | MB                 | open<br>closed    | ON<br>OFF            | ON<br>OFF                          | as with phase monitoring, but follow-up time activated only for one circuit |
| non-maintained             | gMB                | open              | OFF                  | OFF                                | maintained and non-maintained light are                                     |
| lighting                   |                    | closed            | ON                   | ON                                 | switched on/off together                                                    |

#### Seite 13/58

## **Setup and Commissioning**

#### Seite 14/58

### 4.1.5 Connection of electric circuits

The electric circuits are connected via 3-level springloaded terminals, which are fixed on the back plane (see fig. 1, point 11). They are designed for wire cross sections (solid-core) from 1.5mm<sup>2</sup> to 2.5mm<sup>2</sup>. Correct polarity is essential. For the connection please use mains voltage compatible cables which comply with DIN 57250-1 VDE 0250-1 as well as MLAR, EltBauVo and DIN VDE 0100 typically with functional integrity in case of fire (E30).

**Note:** Prior to that the circuits to be connected have to be checked for installation faults (short circuit and earth fault).

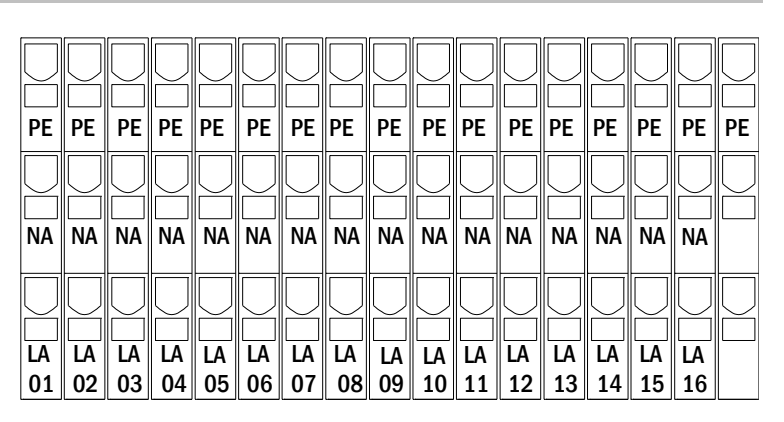

#### Figure 6: Electric circuits 1-16

| PE       | PE       | PE       | PE       | PE       | PE       | PE       | PE       | PE       | PE       | PE       | PE       | PE       | PE       | PE       | PE       | PE |
|----------|----------|----------|----------|----------|----------|----------|----------|----------|----------|----------|----------|----------|----------|----------|----------|----|
| NA       | NA       | NA       | NA       | NA       | NA       | NA       | NA       | NA       | NA       | NA       | NA       | NA       | NA       | NA       | NA       |    |
| LA<br>17 | LA<br>18 | LA<br>19 | LA<br>20 | LA<br>21 | LA<br>22 | LA<br>23 | LA<br>24 | LA<br>25 | LA<br>26 | LA<br>27 | LA<br>28 | LA<br>29 | LA<br>30 | LA<br>31 | LA<br>32 |    |

Figure 7: Electric circuits 17.32

## 4.1.6 Mains connection PCB (filter)

Fig. 8 shows the terminals which are used to realise the connection from the mains supply on the mounting plate (see next chapter) to the main circuit board of the midiControl*plus*.

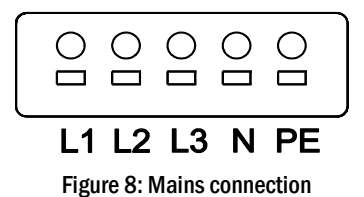

### 4.1.7 Mains supply

Mains is supplied via the terminals of the fuse switch disconnector shown in fig. 9 (3x230V/50Hz to N). Correct polarity is essential. The terminals are designed for cable cross sections of up to 16mm<sup>2</sup> (solid-core). **Hinweis:** The screw nuts have to be tightened with a torque of 3,5Nm. Checking this torque is part of the regular obligatory system maintennance works.

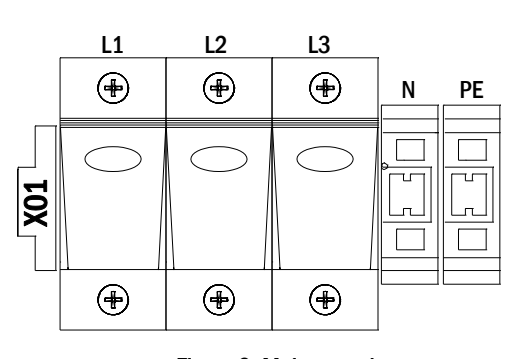

Figure 9: Mains supply

## **Setup and Commissioning**

## 4.1.8 Connection of a fan

Fig. 10 illustrates the connection of an internal or external fan. The following terminals are used: terminal 4 (-24V service voltage), terminal 20 (GND), terminal 47 N+L (IOM-input 2 for fan monitoring, which has to be programmed via LC-display or web afterwards). For detailed information on the terminals see chapters 4.1.2 and 4.1.3. For the connection please use cables with a cross section from 1.5 to 2.5mm<sup>2</sup> which comply with DIN 57250-1 VDE 0250-1 as well as MLAR, EltBauVo and DIN VDE 0100.

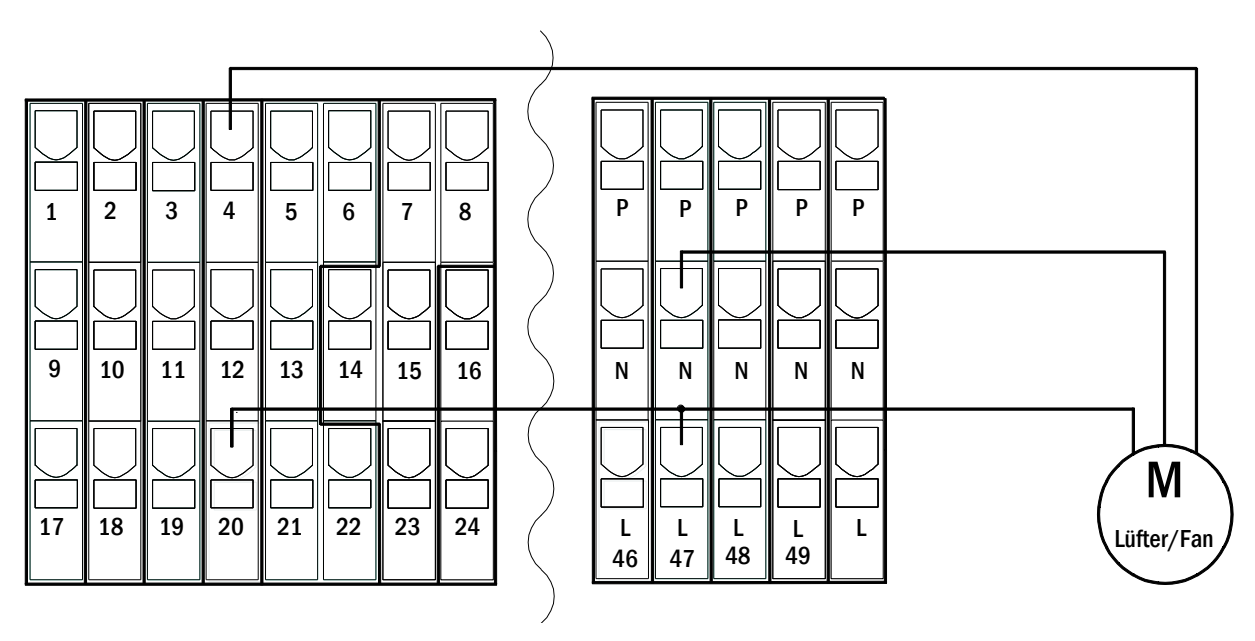

Figure 10: Connection of a fan

Seite 16/58

## 4.2 Mounting and connection of the battery system

### 4.2.1 Mounting

Position the system in the designated place. When selecting the battery room pay attention to sufficient ventilation according to DIN VDE 0510; EN 50272-2 and EltBauVO. Make sure that the battery fuses have been removed. Mount the batteries on the respective shelves of the cabinet according to fig. 11 and fig. 12 (depending on the used battery type). The temperature difference between the battery blocks must not exceed 3°C. The distance between the battery blocks should be at least 5 mm.

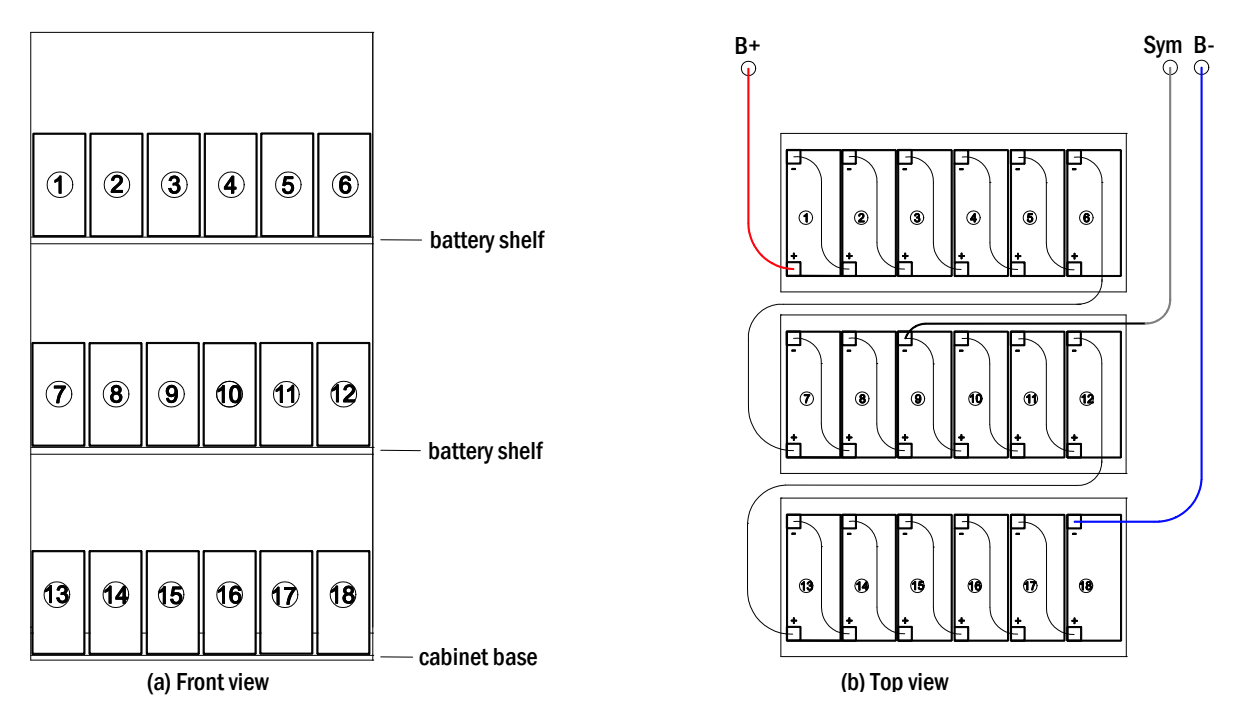

Figure 11: Mounting and connection of the battery blocks of OGiV 12170 L

## Setup and Commissioning

Seite 17/58

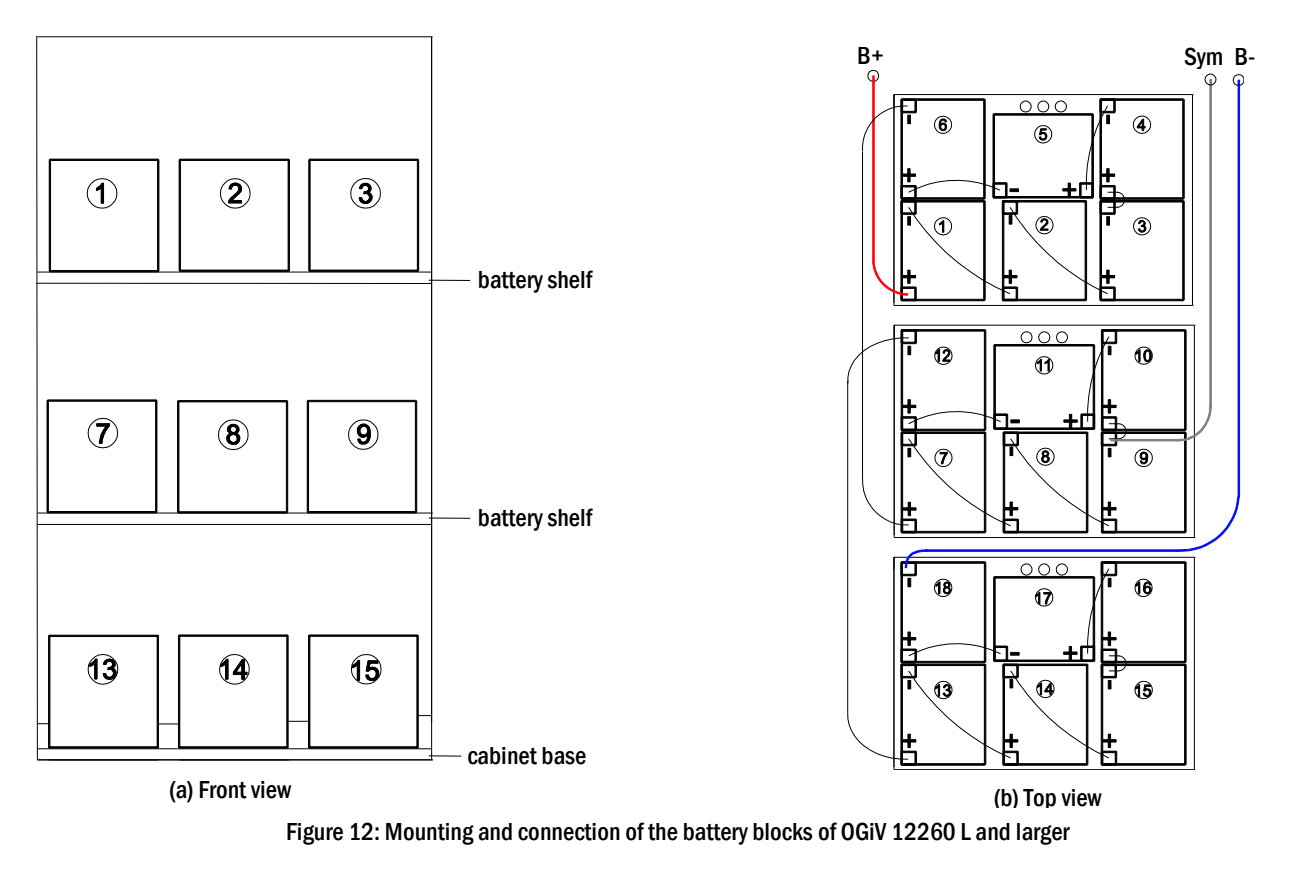

Note: Prior to commissioning all blocks have to be checked for mechanical damage, correct polarity and tightness of the connector cables.

#### 4.2.2 Connection of battery blocks

Remove the battery fuses F2, F3 and F4. Check the batteries for mechanical damage and connect them in row as illustrated in fig. 11 and fig. 12. After that connect the cables coming from the battery terminal (fig. 1, point 8) according to fig. 11 and fig. 12 (red = B+/positive pole to the positive pole of block 1, grey = symmetry to the negative pole of block 9 and blue = B-/negative pole to the negative pole of block 18). Depending on the used battery type you must fix the pole covers before connecting.

After connecting the batteries as shown, please measure the battery voltage and check for correct polarity at the following poles (incorrect polarity is indicated by a beep):

- 1. battery pole (B+) on battery block 1 to battery pole (B-) on battery block 18; U ca. 185VDC 240VDC total voltage
- 2. battery pole (B+) on battery block 1 to battery pole (B-) on battery block 9; U ca. 92.5VDC 120VDC symmetry voltage

If the measured voltages exceed the tolerances, one or more batteries are defect.

The following torques apply to screw joints:

| thread diameter | maximum torque |
|-----------------|----------------|
| M5              | 2 - 3Nm        |
| M6              | 4 - 5,5Nm      |

**Note:** The clamp screws for the battery cables connected to the battery fuses (fig. 1, point 8) have to be tightened with a torque of 2,0Nm. Checking this torque is part of the regular obligatory system maintennance works.

Seite 18/58

## 5 Operating your system

### 5.1 Control elements

#### 5.1.1 The central control and monitoring unit

The central control and monitoring unit is the main control element of this emergency lighting system (fig. 13) and realises system tests as well as the monitoring, programming and control of charging and switching processes. The system state is indicated by a back-lit LC-display as well as five multi-coloured LED. The central control and monitoring unit has the following interfaces at the front:

- ethernet access for service tasks
- parallel interface (Centronics) for the connection of a printer with HP-emulation PCL5/6
- PS/2 interface for external keyboard

The system is operated by means of four direction keys, one enter key and three function keys (F1, F2, F3). If an external keyboard is connected, the system can be operated via the function keys F1, F2, F3, the four arrow keys and the enter key on the keyboard. The MMC-slot at the front can be used for firmware updates.

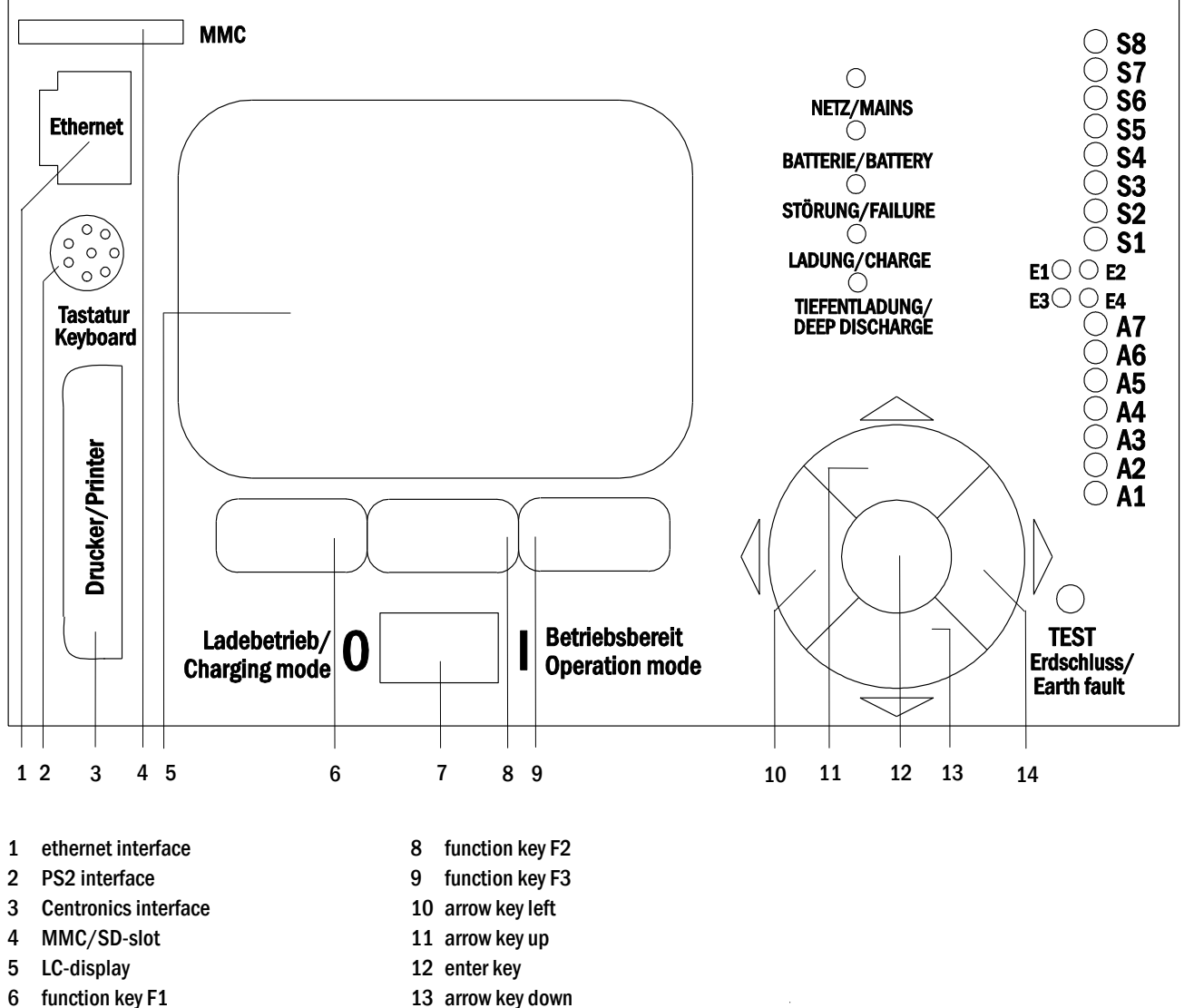

- 6 Iulicuoli key F1
- 7 operation mode switch BAS

Figure 13: Central control and monitoring unit

14 arrow key right

#### 5.1.2 Electric circuit module DCM42

A DCM42 can supply up to two circuits simultaneously. They realise the automatic switching of the connected circuits to battery operation in case of a mains failure. Each circuit then works in changeover operation and can be activated separately. The circuits can be programmed either to maintained or nonmaintained operation. A combination of both operation modes in one circuit is also possible. Additionally, each circuit has an integrated earth fault, circuit, single luminaire and overload monitoring unit. These circuits are equipped with 2-pole overcurrent protection devices (system protection fuses), which can also be monitored (fuse type: 5x20mm, ceramic, delayed, 1,500A breaking capacity). The LC-display of the central control and monitoring unit (fig. 13, Ziffer 5) shows the state of the two circuits (A/B) after pressing the INFO-pushbutton. Here you can program operation mode, follow-up time, luminaire monitoring and supply time for each circuit by means of the direction, enter and function keys.

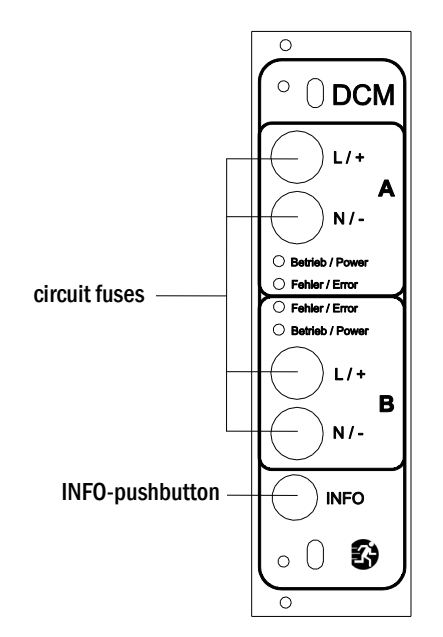

Figure 14: DCM circuit module

LEDs explained (see fig. 14):

| LED                                          | Meaning                                                                                                    |
|----------------------------------------------|----------------------------------------------------------------------------------------------------|
| LED "Betrieb/Power" on                       | respective circuit is activated (battery operation, DS, DS-switchable, circuit on)                           |
| LED "Betrieb/Power" flashing (1x per second) | respective circuit in modified non-maintained operation (quiescent current loop of the circuit is open)      |
| LED "Betrieb/Power" flashing (2x per second) | respective circuit in follow-up time after modified non-maintained operation (quiescent current loop closed) |
| LED "Fehler/Error"                           | error in the respective circuit or insulation fault                                                          |

## **Setup and Commissioning**

### Seite 20/58

## 5.1.3 Charger unit LDM25

The charger module LDM25 used for charging the integrated batteries has an own processorand can, if mains voltage is supplied, work completely self-sufficiently. This module has an output current limited to 2.5A and optimises the chrging process according to an IUP(TS)-curve matching the surrounding temperature of the batteries. The batteries are not charged for protection reasons if the surounding temperature exceeds 40°C.

A delay fuse (3.15AT, 5x20mm) protects the unit from short circuit in case of a defect and prevents a battery overcurrent. Additionally, a battery voltage symmetry monitor and an integrated, redundant battery voltage monitor (BSW) prevent a battery overload. It is calibrated ex-works and its settings must not be changed!

The LC-display of the central control and monitoring unit shows the state of the charger module after pressing the INFOpushbutton.

**Note:** The fuse is a special DC-capable type. Your supplier or the manufacturer can provide you with spare fuses.

**Note:** The LDM25 can be adjusted to different system designs (output current, battery type) by means of jumpers. In case of replacement please see the provided data sheet.

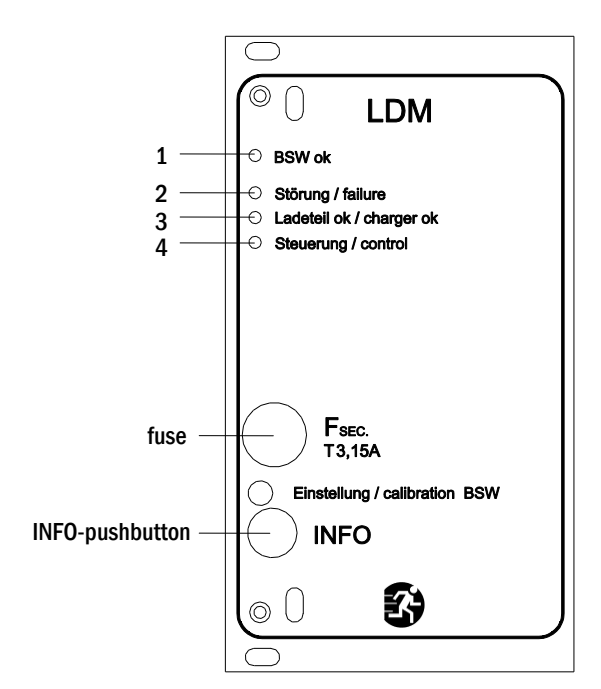

Figure 15: charger module

#### LEDs explained (see fig. 15):

| LED | Meaning                                                                                                    |
|-----|----------------------------------------------------------------------------------------------------|
| 1   | Continuous light indicates no failure of the battery voltage monitor and that the battery voltage is less than 260V. When this voltage is exceeded, the LED goes off. If this state lasts longer than 20sec., this failure is indicated by LED 2. |
| 2   | This LED indicates a failure. Possible failures are an activation of the battery voltage monitor (see above), a defect charger fuse and over temperature.                                                                                         |
| 3   | This LED is on if there is no failure.                                                                                                    |
| 4   | It shows the state of the charger. LED on = batteries are being charged (charger in operation). LED off = no charging (charger not in operation).                                                                                                 |

#### 5.2 General operating instructions

Your system can be operated and configured completely via the front control elements (fig. 16). For text input (e.g. circuit denomination) we recommend connecting an external keyboard to the PS2-interface (1).

The LCD-screen (2) displays Menus and Information. In the bottom line you can see – if active – the Softkey–Functions which are reachable via the 3 keys (3) (example see fig. 18). For navigation and data input please use the arrow keys  $\triangle$ ,  $\bigtriangledown$ ,  $\triangleleft$  and  $\triangleright$  (4) as well as the enter key  $\bigcirc$  (5). The up  $\triangle$  and down  $\bigtriangledown$  keys are mostly used for selecting menus and input fields. A selected menu item is indicated by inverted colouring. The right  $\triangleleft$  and left  $\triangleright$  keys are used to change values; in some cases you have to confirm your input with the enter key  $\bigcirc$ . An arrowhead  $\ge$  on the right indicates a submenu which can be selected with the right  $\triangleright$  or enter  $\bigcirc$  key. You can return from there using the softkey back or done.

The following chapters give some basic instructions for configuring your system. The LCD-screen shows the necessary functions which can be navigated to and then selected. The line under the headline of each chapter describes how to get to the required menu item. Example:

State  $\rightarrow$  INFO-pushbutton (DCM/ACM)  $\rightarrow \bigtriangleup \bigtriangledown$  (select circuit)  $\rightarrow$  Enter  $\bigcirc$ 

**Note:** The arrow keys  $\triangle$ ,  $\bigtriangledown$ ,  $\triangleleft$ ,  $\triangleleft$  and  $\triangleright$  (4) and the enter key  $\bigcirc$  (5) on the control unit correspond to the arrow and enter keys of an external keyboard. The softkeys (3) correspond to the function keys F1, F2 and F3.

#### **Password login**

A number of settings can only be changed with the necessary authorisation which requires a prior system login with a password. More detailed information you can find in chapter 9.11.7 "Authorisation, login with password, logout" on page 39. For saving the changed settings the system requires a confirmation (Yes/No). If you have not logged in with password yet, you can do this at this point and then continue with the confirmation. In any case the authorisation expires ca. two hours after the last setting and the system returns to the default user status "Guest".

#### Service address

The contact address of the service technician who is responsible for your system is entered during the installation process. To reach this information follow the instructions in chapter 9.12 "Show service address" on page 43.

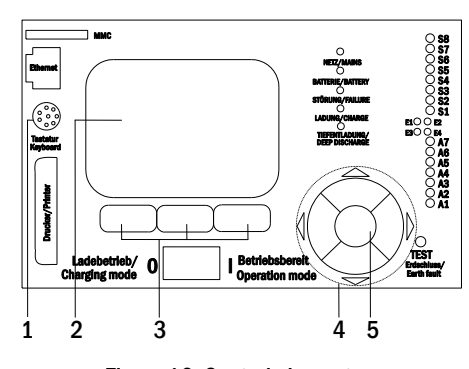

Figure 16: Control elements

Seite 22/58

## 5.3 Menu – quick reference guide

| in Menu             |                                                                                                    |  |
|---------------------|----------------------------------------------------------------------------------------------------|--|
| Diagnosis           |                                                                                                    |  |
| Battery             | Show battery state and conduct capacity test                                                                              |  |
| Mains               | Check mains voltages                                                                                                    |  |
| Modules             | -                                                                                                    |  |
| Circuit modules     | Show states of ACM / DCM / RSM – modules and conduct test                                                                 |  |
| Charger modules     | Show states of charger modules (LDM)                                                                                      |  |
| SAM/IOM inputs      | Check states of SAM- and IOM- inputs                                                                                      |  |
| Sub-distribution    | Check states of sub-distributions<br>Check states of subsystems<br>Serial number. MAC. show firmware and hardware version |  |
| Subsystems          |                                                                                                    |  |
| System information  |                                                                                                    |  |
| Key parameters      | Number of circuits, battery capacity, supply time etc.                                                                    |  |
| Show log F4         | Show internal system log                                                                                                  |  |
| Test results        | View last test                                                                                                    |  |
| Last test           | Show results of the last function or canacity test                                                                        |  |
| Function test       | Show function test results                                                                                                |  |
| Canacity test       | Show canacity test results                                                                                                |  |
| Manual test         | Show results of a manual test                                                                                             |  |
| Print log           | Print test results over a certain period of time                                                                          |  |
|                     |                                                                                                    |  |
| Modules             | Setup modules (operation mode follow up time monitoring )                                                                 |  |
| Calibrate e monitor | Calibrate surrout of the sircuit modules                                                                                  |  |
|                     | Check number of luminaires                                                                                                |  |
| Sonico              | Service menu                                                                                                    |  |
| Detect medules      |                                                                                                    |  |
| Operation mode      | Define DAS / MCT / DMT controlled ready to operate charging made                                                          |  |
|                     | Denne BAS / MCT / BMT - controlled, ready-to-operate, charging mode                                                       |  |
|                     |                                                                                                    |  |
| Administration      |                                                                                                    |  |
|                     |                                                                                                    |  |
| IP - addresses F6   | Set addresses for the network adapter (front + internal)                                                                  |  |
| Communication       | Configure status query (system communication)                                                                             |  |
| LCD - Contrast      | Set contrast of LC-display                                                                                                |  |
| limer               | Configure all timers (switch times, electric circuits)                                                                    |  |
| IOM – inputs        | Configure IOM – inputs                                                                                                    |  |
| SAM – inputs        | Configure SAM – inputs                                                                                                    |  |
| Language selection  | Change display language (German, English, French)                                                                         |  |
| Password            | Change authorisation level                                                                                                |  |
| Date / Time         | Set system time                                                                                                    |  |
| Function test       | Turn on/off pre-heating during function test                                                                              |  |
| Schedule            | Set time schedule for function test                                                                                       |  |
| Current monitor     | Set parameters for circuit monitoring                                                                                     |  |
| Capacity test time  | Set duration, time and date for capacity test                                                                             |  |
| Reset errors        | Reset error messages                                                                                                    |  |
| Show errors         | Show all error messages                                                                                                   |  |
| Service address     | Show contact address for maintenance service                                                                              |  |

Note: With a connected external PS2-keyboard you can directly access the following menu items by pressing the function keys F4 and F6.

- •
- Diagnosis<mark>></mark>System information<mark>></mark>Show log<mark>(F4)and</mark> Configuration<mark>></mark>Administration<mark>></mark>Network<mark>>IP-addresses</mark>(F6). ٠

## Setup and Commissioning

#### 6 Commissioning of the power supply system

After you have mounted the system considering chapters 4.1 and 4.2, connected the batteries and the de-energised mains cables and removed the fuses of the circuit modules, follow these instructions:

Caution! The internal circuit terminals are energised. That is why all fuses of the direct circuit modules (fig. 1, point 7) have to be removed before switching the system on.

1. Operation mode switch to charging mode. Turn the operation mode switch (fig. 13, point 7) to charging mode (position "0").

2. Insert battery fuses F2 / F4 . Insert the battery fuses again.

3. Supply mains power. Supply mains power and check the power terminals for correct configuration by conducting the below-listed measurements. In case of a misconfiguration (connection error) abort commissioning:

| voltage between L1 (F1) and N  |
|--------------------------------|
| voltage between L2 (F1) and N  |
| voltage between L3 (F1) and N  |
| voltage between L1 (F1) and PE |
| voltage between L2 (F1) and PE |
| voltage between L3 (F1) and PE |

These voltages should range from ca. 220V to 240V (supplied mains power). If they do not, this indicates a connection error.

voltage between PE and N

This voltage should be zero. If it is not, this indicates a connection error.

The system is now activated.

5. Wait for the boot process. After switching on the system you can hear an acoustic signal and the system starts booting. This process can take several minutes. Caution: Wait for the boot process to end and never switch the system off during this time! During the boot process or after, the LC-display (see fig. 13, point 5) should look like this:

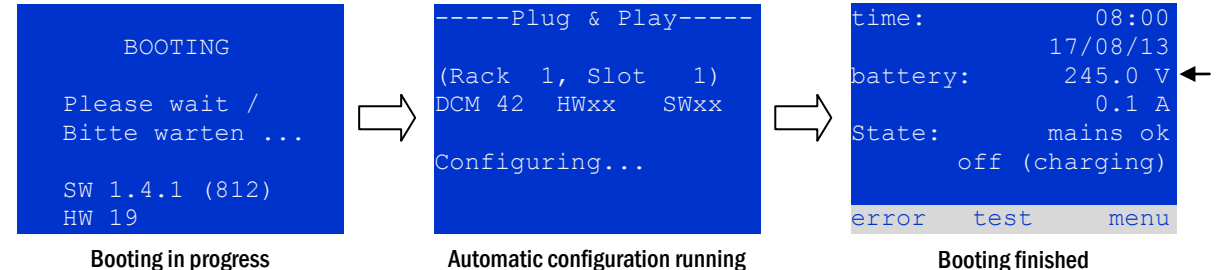

**Booting in progress** 

4. Close mains fuse F1. Close the mains fuse F1.

Automatic configuration running

Figure 17: Boot process (left, middle) and status message (right).

6. Check battery voltage as well as circuit and charger modules. Check the battery voltage by means of the LC-display. It should be between 192V and 250V (fig. 17, right image, arrow). Also check the LEDs of the DCM- and LDM-modules. Steady or flashing green light indicates a correct functioning.

7. Operation mode switch to "ready to operate". Turn the operation mode switch (fig. 13, point 7) to "ready to operate" (position "1"). This activates the electric circuits.

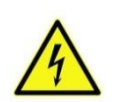

Caution: Make sure that nobody works on the electric circuits before switching the system on as circuits in maintained lighting mode get energised when activated. If there are still circuits that are worked on, remove the respective fuses before switching on the system. Insert them only after having checked the circuits for short-circuits and insulation faults.

8. Check voltage at circuit outputs. The internal outputs of the circuits which are programmed for maintained mode are energised with an AC mains voltage. For this reason, all circuit module fuses should be removed prior to switching on the system. Be sure to insert the fuses only after checking each circuit for short-circuits and proper isolation. Check the voltage on each circuit terminal (fig. 1, point 11 (see also fig. 6 and fig. 7)). The measured voltage of each circuit should correspond with the AC mains voltage.

Now the installation process is completed and the system is ready to operate.

Seite 24/58

## 7 Checking the system state and basic settings

## 7.1 System state

After commissioning the LC-display shows the state of the system (18) i.e. time (1) and date (2), current battery voltage (3) and battery charging current (in battery operation – discharging current) (4), system state (5, 6). Via the softkeys (8) you can select the help-function, conduct a test or reach the menu.

**Note:** The system returns from each display to the status after ca. two minutes if no input is made.

Display-lines 5, 6 and 7 show the following status messages:

| time:    | 08:00      | -1 |
|----------|------------|----|
|          | 17/08/13   | -2 |
| battery: | 245.0 V    | -3 |
|          | 0.0 A      | -4 |
| State:   | mains ok   | -5 |
| off      | (charging) | -6 |
|          |            | -7 |
| error te | st menu    | -8 |
|          |            |    |

Figure 18: System state

| Status                                     | Explanation                                                                                             |
|--------------------------------------------|----------------------------------------------------------------------------------------------------|
| line 5                                     |                                                                                                    |
| mains ok                                   | mains connected and OK                                                                                  |
| mains failure                              | mains voltage failed                                                                                    |
| line 6                                     |                                                                                                    |
| (off) charging                             | luminaires switched off, emergency operation blocked, battery is being charged                          |
| operational                                | maintained lighting luminaires (DS) switched on, emergency operation possible, battery is being charged |
| off                                        | mains failure, but no emergency operation possible                                                      |
| active (battery)                           | mains failure, emergency operation active                                                               |
| active (mains)                             | all luminaires with mains connection on                                                                 |
| line 7 (if required, additional messages p | ossible)                                                                                                |
| (empty)                                    |                                                                                                    |
| critical <u>circuit</u>                    | break of quiescent current loop                                                                         |
| SAM 1 E 1 or similar                       | modified non-maintained lighting activated by SAM or MC-LM (text configurable)                          |
| RS485 fault                                | failure of RS485 bus interface (no connection to external modules; see chapter 9.5.3)                   |
| earth fault                                | earth fault in mains operation                                                                          |
| earth fault (B)                            | earth fault in battery operation                                                                        |
| maintenance required                       | carry out maintenance (service)                                                                         |
| deep discharge 1                           | battery deeply discharged                                                                               |
| charger fault                              | charger module failed/fuse activated                                                                    |
| Plug & Play error                          | wrong component used                                                                                    |
| DCM fault                                  | DCM failed                                                                                              |
| ACM fault                                  | ACM failed                                                                                              |
| IOM fault                                  | IO-module failed                                                                                        |
| battery fuse                               | battery fuse defect                                                                                     |
| battery voltage                            | battery voltage out of tolerance                                                                        |
| battery current                            | battery current out of tolerance                                                                        |
| battery discharge                          | battery is being discharged in mains operation                                                          |
| luminaire fault                            | luminaire failure after testing                                                                         |
| luminare current faul                      | current value of one circuit out of set tolerance after testing                                         |
| total current fault                        | total current value out of set tolerance after testing                                                  |
| circuit fault                              | error in electric circuit (fuse activated etc.)                                                         |
| sub-station fault                          | (communication) failure of sub-station                                                                  |
| sub-station mb                             | sub-station in modified non-maintained operation                                                        |
| sub-station mains fail                     | mains failure of sub-station                                                                            |
| fan failure                                | fan failed                                                                                              |

#### 7.2 Selecting circuits and checking their status Status → INFO-pushbutton DCM/ACM → △▽(select circuit)

The electric circuits are numbered beginning with 1; each DCM-module has two circuits named A and B, whereas an ACM-module has only one circuit named A. The circuits are numbered according to their slot position from left to right, so that the A-circuits have an uneven and the B-circuits an even number (see fig. 19). If a slot is not used, the respective circuit numbers do not exist either. This means you can add circuits to the system without changing the numbers of existing circuits.

After pressing the INFO-pushbutton on the DCM- or ACM-module (fig. 19), the display shows the status of the respective circuits. Now the display shows the following information for circuits A and B (fig. 20):

- 1 circuit number
- 2 current output (in brackets: reference value for the circuit monitoring)
- 3 status of the circuit

The number of the selected circuit is marked by inverted colouring (see fig. 20 for circuit A with number 1). With the up  $\triangle$  and down  $\nabla$  keys you can change between circuits A and B. Repeated pressing of these keys takes you to the circuit status display of the other modules. Pressing  $\triangleright$  or Enter  $\bigcirc$  takes you to the setup of the selected circuit (see next paragraph). For each circuit the following status messages can be displayed in line 3 (fig. 20, point 3):

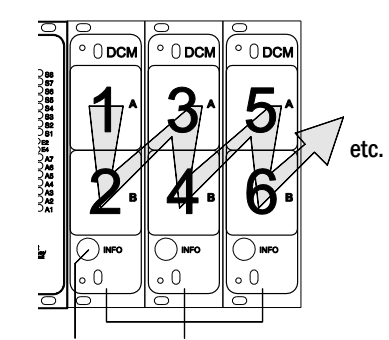

INFO-pushbutton DCM-modules Figure 19: Numbering of the circuits

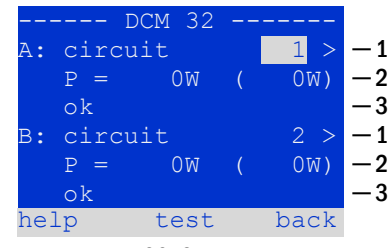

Figure 20: Circuit status

| Status          | Explanation                                | Measure                        |
|-----------------|--------------------------------------------|--------------------------------|
| OK              | The circuit works correctly.               | -                              |
| fuse defect     | The circuit fuse in the DCM/ACM is defect. | change fuse                    |
| current failure | The current is out of the set tolerance.   | check luminaires and tolerance |
| earth fault     | Short circuit to earth.                    | find and correct               |
| earth fault(B)  | Short circuit of the battery to earth.     | find and correct               |
| overload        | Measured current is too high.              | keep values within tolerance   |
| not existing    | The circuit does not exist (empty slot or  | none (ACM has only circuit A)  |
|                 | circuit B does not exist).                 |                                |
| error           | other failures                             | select module again            |

#### Seite 26/58

7.3 Viewing and changing of further circuit settings State  $\rightarrow$  INFO-pushbutton DCM/ACM  $\rightarrow \bigtriangleup \bigtriangledown$  (select circuit)  $\rightarrow$  Enter  $\bigcirc$ 

After pressing the INFO-pushbutton and selecting the required circuit with  $\triangle$  and  $\nabla$  (see previous chapter), you reach the setup for this circuit by pressing  $\triangleright$  or Enter  $\bigcirc$  (fig. 21). The following information is displayed:

- 1 number of circuit (fig. 21, point 1). If this is selected (i.e. invertedly coloured), you can change to the other circuits with  $\triangleleft$  and  $\triangleright$ .
- 2 stop delay time\* (explanation see below) (fig. 21, point 2). It can be set in steps between 1 min and 15 min using < and ▷; alternatively you can select a manual\*\* switch-back.
- 3 operation mode (fig. 21, point 3). With  $\lhd$  and  $\triangleright$  you can select the following operation modes:

| Operation mode      | status when system is ready to operate                            |
|---------------------|-------------------------------------------------------------------|
| maintained lighting | Luminaires are on (in mixed operation only maintained luminaires) |
| non-maintained      | All luminaires are off but get switched on                        |
| lighting            | when mains or sub-distributions fail.                             |
| deactivated         | Luminaires are off (also when mains or                            |
|                     | sub-distributions fail, i.e. <b>no emergency operation!</b> ).    |

- 4 monitoring mode (sub-menu) (fig. 21, point 4). You can reach the setup screen for the monitoring mode with  $\triangleright$  or Enter  $\bigcirc$  (see next chapter 7.3.1).
- 5 name (two lines) (fig. 21, point 5). You have 42 digits for naming each circuit. After selecting a line you can change to edit mode by pressing Enter  $\bigcirc$ . With  $\triangleleft$  and  $\triangleright$  you choose the position to be changed; the character can be chosen with  $\triangle$  and  $\bigtriangledown$  (available characters see 22). You finish the input by pressing Enter  $\bigcirc$  or done. Tip: Use an external keyboard for entering the names.

\***stop delay:** When switching back from "modified non-maintained lighting" (failure of mains monitor) to "ready to operate", all luminaires remain on for the programmed stop delay time. When switching back from battery operation, all luminaires keep being supplied with battery voltage for another minute; afterwards the programmed stop delay time starts running. After this time has elapsed, the circuits are switched back to their programmed operation mode (see point 3 above).

\*\***manual:** Turn the operation mode switch briefly to "charging mode" (0) and then back to "ready to operate" (I) for switching back from battery operation.

Figure 21: Circuit status

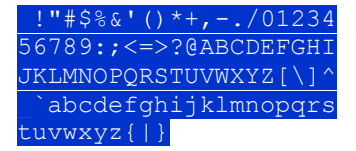

Figure 22: Survey of all available characters

### **Setup and Commissioning**

#### 7.3.1 Stromkreisüberwachungsart einstellen

Statusanzeige  $\rightarrow$  INFO-Taster DCM/ACM  $\rightarrow \bigtriangleup \bigtriangledown$  (Stromkreis wählen)  $\rightarrow$  Enter  $\bigcirc \rightarrow \bigtriangleup \bigtriangledown$  Überwachung  $\rightarrow$  Enter  $\bigcirc$ 

The monitoring setup screen (fig. 23) shows the number of the circuit in the top line (fig. 23, point 1). Using the keys  $\triangle$  and  $\nabla$  you can reach the following setup options:

- 1 highest address of luminaires with single luminaire monitoring existing in the circuit, settable from 01 to 20. This number mostly corresponds with the number of luminaires existing in this circuit. The setting 00 deactivates the single luminaire monitoring.
- 2 tolerance for the current monitoring. Possible settings: off (no current monitoring), 5%, 10%, 20% (recommended), 50% (fig. 23, point 2).
- 3 measuring of the reference current (fig. 23, point 3). The current value is reset and newly defined with the next test and saved as a reference for the current monitoring.

#### 7.3.2 Programming the SAM-module

State → INFO-pushbutton DCM/ACM → △∇(select circuit) → Enter → next → SAM programming > → Enter

Pushing the softkey next/F2 takes you to the menu for programming the SAM and the supply time (battery operation) (24). If you select the line supply: using the keys  $\triangle$  or  $\nabla$  (24, point 2), you can set the supply time for the respective circuit in steps from 3 minutes (3min) to 8 hours (8h 0min) or unlimited (unlimited). Selecting SAM programming > (24, point 1) using  $\triangleright$  or Enter  $\bigcirc$  takes you to the table shown in 25. For navigating within the table use  $\triangle$ ,  $\nabla$  or Enter  $\bigcirc$ . In each line you can change the following settings using  $\lhd$  or  $\triangleright$ :

- left column: selection of SAM/MC-LM (number 01 to 16),
- middle column: selection of SAM-input (E1...E8, MC-LM, TLS1, TLS2
- right column: selection of the operation mode (ds, mb, gmb), see table below.

The softkey back/F3 takes you back to the previous display (21). Now push the softkeys done/F3 and back/F3 in order to leave the programming. A confirmation prompt appears (26). Here you can save the changes with yes or cancel with no. After

that you are in the circuit selection menu again.

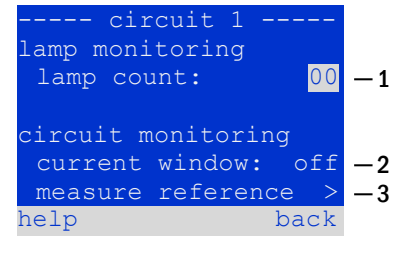

Figure 23: Setting of the circuit monitoring

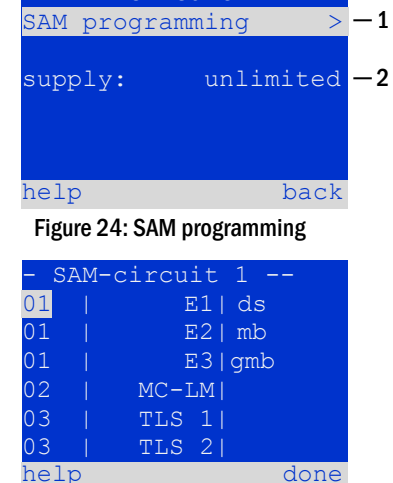

Figure 25: SAM-programming

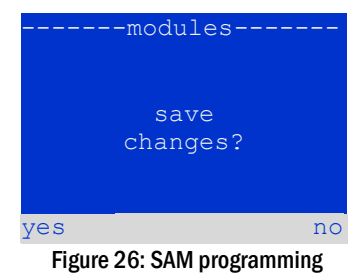

| SAM-operation mode                              | Explanation                                                                                                    |
|-------------------------------------------------|----------------------------------------------------------------------------------------------------|
| ds (maintained lighting)                        | When a voltage is applied to the input, the luminaires in maintained lighting mode get switched on, the luminaires in non-maintained lighting mode remain off.                                                                                                    |
| mb (modified non-<br>maintained lighting)       | In case of a voltage failure on the input all luminaires in non-maintained and switched maintained lighting<br>mode get switched on and the system shows modified non-maintained lighting. In this state the test<br>function is blocked. Upon return of the voltage the system switches back to regular operation after the set<br>stop delay time. |
| gmb (switched modified non-maintained lighting) | The luminaires in non-maintained and switched maintained lighting mode get switched on when a voltage is applied to the input. In the event of a voltage failure the system switches back to regular operation immediately.                                                                                                    |

Seite 28/58

7.4 Checking the state of the charger module State → INFO-pushbutton LDM

Push the INFO-pushbutton in order to check the state of the charger module. After that the following parameters of the LDM are shown (see 27): number of the LDM25 (1), rack and slot number (2), float charge/boost charge or possible failures (3), current (4), voltage (5) and temperature (6). You can change between the data of several connected charger modules using  $\triangleleft$  and  $\triangleright$ . The following table explains possible error messages (27, point 3):

| LDM 25        |         |    |
|---------------|---------|----|
| charger unit  | 1       | -1 |
| (Rack 8, Slot | 7)      | -2 |
| float charge  |         | -3 |
| I: ( 0.0)     | 0.0 A   | -4 |
| U: ( 319.7)   | 244.8 V | -5 |
| т:            | 34.0 C  | -6 |
| help          | back    |    |
|               |         |    |

Figure 27: State of the charger unit

| State                                                                  | Explanation                                                                                                    | Measure                                                                                                    |
|------------------------------------------------------------------------|----------------------------------------------------------------------------------------------------|----------------------------------------------------------------------------------------------------|
| fuse tripped<br>over temperature<br>operation mode<br>switch activated | overcurrent/short circuit<br>charger unit overheated<br>output voltage of operation mode<br>switch 260V or higher for more<br>than 20 sec. | Check Fsec. on LDM25 or fuses of respective isolating transformer (TR).<br>Check cabinet ventilation. Contact your dealer or service.<br>Contact your dealer or service. |

Note: In case of a charger failure an error message is shown in the status display (see chapter 7.1).

**Note:** An indicated charger failure although all green LEDs of the LDM25 are on (red LEDs off) is a clear sign of a communication fault. This is also the case if the LDM25 does not react to pushing the INFO-pushbutton.

#### 8 Function tests and electronic log

National and international standards require a regular function test of emergency lighting systems. Besides the daily visual checks of the system for operational readiness (displays) they especially require:

- A weekly function test of the power supply system including the connected safety and rescue luminaires;
- the monthly simulation of a failure of the general lighting for a period of time that allows a check of all safety and rescue luminaires for correct function, damages (and cleanliness);
- the annual check of the battery capacity by means of a function test (see above) of the system, but over the whole autonomous time given by the manufacturer including a subsequent function test of the charger modules after restoring mains supply.

The results of the above mentioned function and capacity tests are stored in the system and can be retrieved at any time.

#### 8.1 Execution of a function test State $\rightarrow \text{test}/\text{F2}$

When the display shows the system state (see chapter 7.1), press test/F2 in order to start a function test. If the softkey test is not shown there, this indicates a mains failure or that the system is running in modified non-maintained lighting mode. The test function is blocked then. If you hear an acoustic signal on pushing test/F2, the test function is blocked by boost charge or a battery voltage below 230V. If there is no signal tone, a so-called manual test is carried out.

The LC-display shows the tested circuits (28, point 1). These circuits are "prepared" prior to the test, i.e. they are switched on with mains voltage and brought to working temperature for an exact current measurement (28, point 2). The duration of this process can be set to off, 5 minutes or 30 minutes. The progress is indicated by a line of dots behind the words "please wait" (28, point 3).

The test can be cancelled at any time using the softkey cancel/F3 (28to 31, point 4).

At the beginning of the actual test the display shows the message "under test" (29, point 2). A detected error is shown in line 3 (30, point 3).

After finishing the test, the display shows a summary for a few seconds (31) and the message "test finished" (31, point 2). Afterwards the display returns to showing the system state. The test results are saved in the log which can be selected and read (see chapter 8.3).

## -manual test---circuits: 001 - 007 — 1 preparing test -2 -3 please wait ... cancel -4Figure 28: Test programming ---manual test---- 1 circuits: 001 - 007 -2 under test -3 olease wait ..... cancel -4 Figure 29: Setting schedule ---manual test---circuits: 001 - 007 — 1 under test -2 circuit error -3 cancel -4Figure 30: Test programming

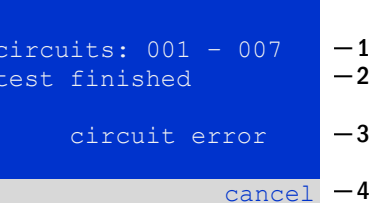

Figure 31: Test programming

## **Setup and Commissioning**

Seite 30/58

#### 8.2 Programming automatic function tests State → menu/F3 → △ ▽ configuration → Enter ○ △ ▽ → function test → Enter ○

In the state display press menu/F3 and navigate with  $\triangle$  and  $\nabla$  to configuration, press  $\triangleright$  or Enter O, and navigate with  $\triangle$  and  $\nabla$  to function test. Then press  $\triangleright$  or Enter O again. Now you are in the function test display (32). Here you can

- 1 set the schedule for automatic tests,
- 2 edit the current monitor window during the test,
- 3 configure the preheat function,
- 4 see when the next automatic test is scheduled.

You finish the test programming with the softkey done/F3. Then the confirmation prompt save changes? appears. If you confirm with ves/F1, the new settings are saved.

#### 8.2.1 Setting the schedule

function test  $\rightarrow \Delta \nabla$  schedule  $\rightarrow$  Enter O

33 shows the display after selecting  $\frac{\text{schedule}}{\text{with}}$  with  $\triangleright$  or Enter  $\bigcirc$ . The following settings are possible:

- 1 the day on which automatic tests are to be executed. The settings are: off (no automatic tests), daily, bidaily up to once every/every other/every three/every four weeks. With the weekly intervals you can choose the weekday, examples:
  - Mo 7d = every week on Mondays; Su 21d = every three weeks on Sundays)
- 2 time when the tests are supposed to start (hours from 00 to 23)
- 3 time when the tests are supposed to start (minutes from 00 to 59)

The softkey done/F3 finishes the input and takes you back to the function test display (see chapter 8.2).

#### 8.2.2 Setting the current monitor window

function test  $\Rightarrow \Delta \nabla$  current monitor  $\Rightarrow$  Enter O

Selecting current monitor with  $\triangle$  and  $\bigtriangledown$  followed by  $\triangleright$  or Enter  $\bigcirc$  takes you to the display shown in 34. Here you can find:

- 1 the total current,
- 2 the current window which can be set from 5%, over 10% and 20% up to 50%,
- 3 the command "measure reference". After selecting this line with  $\triangle$  or  $\nabla$  and pressing  $\triangleright$  or Enter  $\bigcirc$  the reference value is set back and measured in the next test again.

The softkey done/F3 finishes the input and takes you back to the display function test (see chapter 8.2). The confirmation prompt save changes? appears again (see 26). If confirmed with ves/F1, the new values are saved.

| function test               | t    |          |  |
|-----------------------------|------|----------|--|
| interval: Mo                | - 7d | <u> </u> |  |
| start (hour):               | 06   | -2       |  |
| start (min):                | 30   | —3       |  |
|                             |      |          |  |
|                             |      |          |  |
|                             |      |          |  |
| help                        | done |          |  |
| Figure 22: Setting cohodule |      |          |  |

----function test---total current 0.0 A -1 current window: 20% -2 measure reference > -3 help done

Figure 34: Test programming

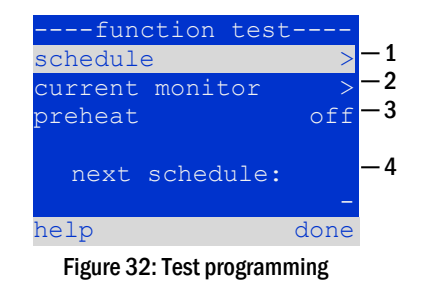

Figure 33: Setting schedule

### Setup and Commissioning

#### 8.2.3 Activating/deactivating the preheating phase and finishing the programming

function test  $\rightarrow \Delta \nabla$  preheat

After selecting this line you can set the preheating phase to off, 5 minutes or 30 minutes prior to a test using  $\triangleleft$  and  $\triangleright$ . Afterwards you finish the test programming with the softkey done/F3. The confirmation prompt save changes? appears again. If confirmed with yes/F1, the new settings are saved.

#### 8.3 Test results

State  $\rightarrow$  menu/F3  $\rightarrow \bigtriangleup \bigtriangledown$  test results  $\rightarrow$  Enter  $\bigcirc$ 

Press menu/F3, navigate with  $\triangle$  and  $\nabla$  to test results and press  $\triangleright$  or Enter  $\bigcirc$ . You can now see a survey of the saved results of function or capacity tests (see 35):

- 1 last test: the test carried out last on the system
- 2 function tests: automatically executed function tests
- 3 capacity tests: automatically executed capacity tests
- 4 manual tests: manually initiated tests
- 5 print test log: print of all test results

By pressing  $\triangleright$  or Enter  $\bigcirc$  after selecting a category with  $\triangle$  and  $\bigtriangledown$  you can see information on the selected test (see 36). The display shows the type of test (36, point 1), execution date and time (36, point 2), the number of tested lamps (36, point 3) as well as the battery characteristics (36, point 4). If there are results of several tests, you can browse them with  $\triangle$  and  $\bigtriangledown$ . When circuit monitoring is activated, these circuits are displayed as well.

By pressing details/F2 you can see further details on the test; back/F3 takes you back to the previous display or the menu item test results.

The menu item print test log (35, point 5) lets you print the saved data of the test log or store in files. You can do this either via internal 19-inch printer (if available) or via Centronics-interface and thus an external printer..

#### 8.4 Reset errors

State  $\rightarrow$  menu/F3  $\rightarrow \bigtriangleup \bigtriangledown$  reset errors  $\rightarrow$  Enter  $\circlearrowright$ 

Press menu/F3, navigate with  $\triangle$  and  $\nabla$  to reset errors and press  $\triangleright$  or Enter  $\bigcirc$ . You can now see the display shown in 37.

- 1 <u>show errors</u> >: Selecting this line with ▷ or Enter takes you to a list of current error messages, from where you can get back by pressing back/F3.
- 2 You can answer the question "clear error messages?" using the softkeys yes/F2 or no/F3. Pressing yes/F2 clears ALL error messages. Both keys take you back to the main menu.

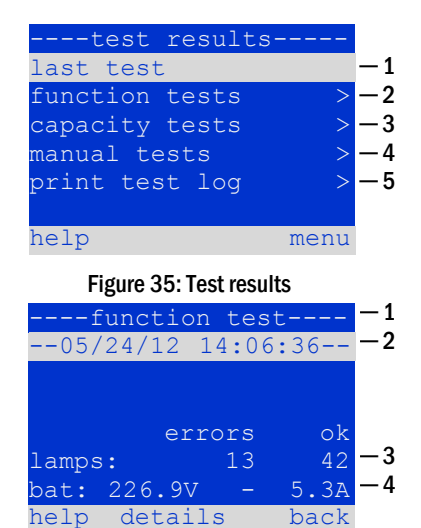

Figure 36: Info function test

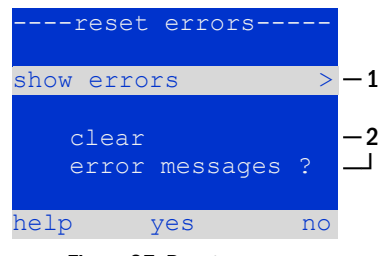

Figure 37: Reset errors

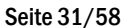

Seite 32/58

9 Menu reference

9.1 Main menu State → menu/F3

The main menu offers 6 sub-menues, between which you can navigate using  $\triangle$  and  $\nabla$ . By pressing  $\triangleright$  or Enter O you select the respective sub-menu and with the softkey status/F3 you reach the status display.

| main menu-      |        |
|-----------------|--------|
| diagnosis       | >      |
| test results    | >      |
| installation    | >      |
| configuration   | >      |
| reset errors    | >      |
| service address | ; >    |
|                 | status |

Figure 38: Main menu

9.2 Diagnosis State → menu/F3→ △▽ diagnosis → Enter O

In this sub-menu you can select the diagnosis functions as described below:

- battery: state of the battery, current temperature, voltage current etc.
- state of the mains supply
- state of the individual modules (DCM/LDM/IOM/SAM)
- sub-distribution
- sub-systems
- system information

Via softkey help/F1 a help text for the active display can be called up.

#### 9.3 State of battery and manual activation of a capacity test

 $\mathsf{State} \twoheadrightarrow \texttt{menu}/\mathsf{F3} \twoheadrightarrow \bigtriangleup \forall \texttt{diagnosis} \twoheadrightarrow \mathsf{Enter} \, \bigcirc \Rightarrow \bigtriangleup \forall \texttt{battery} \twoheadrightarrow \mathsf{Enter} \, \bigcirc$ 

This sub-menu informs about the connected battery (capacity, voltage, current and battery room temperature). The softkey cap-test/F2 activates the annual capacity test as required by EN 50171.

| diagnosis          | ·    |
|--------------------|------|
| battery            | >    |
| mains              | >    |
| modules            | >    |
| sub-distributions  | >    |
| sybsystems         | >    |
| system information | . >  |
| help n             | nenu |

Figure 39: Diagnosis menu

| batter       | y     |     |
|--------------|-------|-----|
| capacity:    | 28    | Ah  |
| voltage:     | 232.7 | V   |
| current:     | 0.0   | А   |
| temperature: | 20.0  | С   |
| symmetry:    | 116.3 | V   |
|              |       |     |
| help cap-te  | st b  | ack |
|              |       |     |

Figure 40: State of battery

| 9.4 | State of | f mains supply |  |
|-----|----------|----------------|--|
|-----|----------|----------------|--|

State  $\rightarrow$  menu/F3 $\rightarrow$   $\triangle$  $\nabla$  diagnosis  $\rightarrow$  Enter  $\bigcirc$   $\triangle$  $\nabla$  mains  $\rightarrow$  Enter  $\bigcirc$ 

Display with all voltage values of all phases of the connected power supply. The left column shows the actual values and the right column shows the minimal and maximal values measured so far. A value different from zero for the neutral line U(N) indicates a faulty mains connection.

**Note:** According to EN 50171 the power supply is switched from mains to battery if the supply voltage falls to less than 85% of the rated supply voltage of 230V, i.e. at 195.5V.

|        | mains- |        |
|--------|--------|--------|
|        |        | Max    |
| U(L1): | 230.0V | 230.0V |
| U(L2): | 230.0V | 230.0V |
| U(L3): | 230.0V | 230.0V |
| U(N):  | 0.0V   | 0.0V   |
|        |        |        |
| help   |        | back   |
|        |        |        |

Figure 41: State of mains supply

## **Setup and Commissioning**

## Setup and Commissioning

9.5 State of the modules (DCM/LDM/IOM/SAM) State  $\rightarrow$  menu/F3  $\rightarrow \Delta \nabla$  diagnosis  $\rightarrow$  Enter O  $\rightarrow \Delta \nabla$  modules  $\rightarrow$  Enter O Menu for the selection of diagnosis pages of the individual shown module groups. -module diagnosis circuit modules charger modules SAM/IOM inputs menu help Figure 42: Menu for module diagnosis 9.5.1 State of the electric circuit modules (DCM/ACM) State  $\rightarrow$  menu/F3  $\rightarrow \Delta \nabla$  diagnosis  $\rightarrow$  Enter  $\bigcirc \rightarrow \Delta \nabla$  modules  $\rightarrow$  Enter  $\rightarrow \Delta \nabla$  circuit modules  $\rightarrow$  Enter This display informs about the type of the respective circuit module as well as the last DCM 42 measured power consumption of all connected consumers (OW) per circuit. Furthermore, circuit 1 3W the current state of the circuit is shown (e.g. failure). Pushing the softkey test/F2 failure starts a function test (battery operation only) of the selected circuit. You can find detailed circuit information in chapter 7.2. 8W) Note: This display can be called up by pushing the INFO-pushbutton of a DCM or ACMfailure module (see chapter 7.2): test back State  $\rightarrow$  INFO-pushbutton DCM/ACM  $\rightarrow \bigtriangleup \bigtriangledown$  (select circuit) Figure 43: State of DCM/ACM-modules 9.5.2 State of the charger modules (LDM) State  $\rightarrow$  menu/F3  $\rightarrow$   $\triangle \nabla$  diagnosis  $\rightarrow$  Enter  $\bigcirc \rightarrow \triangle \nabla$  modules  $\rightarrow$  Enter  $\rightarrow \triangle \nabla$  charger modules  $\rightarrow$  Enter LDM 25 charging unit (rack 7, slot Note: This screen can also be reached via INFO-pushbutton on every LDM (More charge float information in chapter 7.4): Ι: 0,0) State 
 INFO-pushbutton LDM Ρ: help Figure 44: State of charger modules 9.5.3 State of the SAM and IOM inputs State  $\rightarrow$  menu/F3  $\rightarrow \Delta \nabla$  diagnosis  $\rightarrow$  Enter  $\bigcirc \rightarrow \Delta \nabla$  modules  $\rightarrow$  Enter  $\rightarrow \Delta \nabla$  SAM/IOM inputs  $\rightarrow$  Enter SAM/IOM diagnosis This screen informs about the current states of the voltage inputs of the connected switch SAM/LM IOM query modules (SAM) and the opto-/relay interface modules (IOM). Displayed states: input energised ("active") programmed input deenergised ("active")

Above the softkeys (45) a description of the selected ( $\triangle$  and  $\nabla$ ) input is shown; the message not installed indicates a communication error between central unit and module. The message RS485 fault indicates a connection or allocation error with the external modules (SAM, MC-LM or MCT12) and automatically switches the circuits to modified non-maintained operation, which is then shown in the display MB. This way the system realises the "safe operation" in case of a communication failure according to existing standards.

Seite 33/58

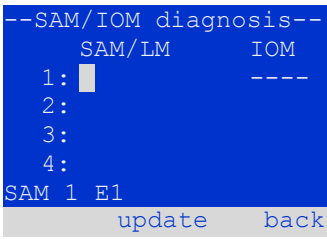

Figure 45. State of SAM/IO modules

Display with the state of the charger module(s). More information in chapter 7.4.

input deenergised ("inactive")

Seite 34/58

### 9.6 State of the sub-distributions

State  $\rightarrow$  menu/F3  $\rightarrow \Delta \nabla$  diagnosis  $\rightarrow$  Enter O  $\rightarrow \Delta \nabla$  sub-distribution  $\rightarrow$  Enter O

Sub-distributions cannot be connected to midiControl plus systems, so this menu item is without function.

#### 9.7 State of the subsystems

State  $\rightarrow$  menu/F3  $\rightarrow \bigtriangleup \bigtriangledown$  diagnosis  $\rightarrow$  Enter  $\bigcirc \rightarrow \bigtriangleup \bigtriangledown$  subsystems  $\rightarrow$  Enter  $\bigcirc$ 

Subsystems are power supply systems of the same type which are administered and monitored by this system. This requires a connection of the systems via ethernet (incl. TCP/IP-address allocation. The diagnosis screen (46) for subsystems shows the state of one subsystem only; the subsystems are selected with  $\triangleleft$  and  $\triangleright$ . Via softkey details/F2 you can select another page with additional information (47).

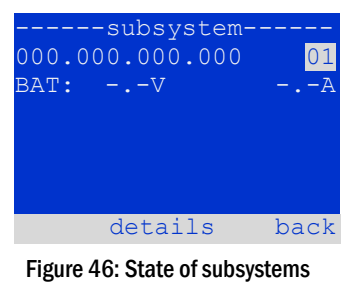

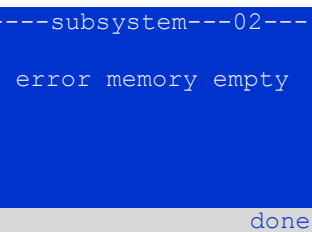

Figure 47: Detailed information

#### 9.8 System information

State  $\rightarrow$  menu/F3  $\rightarrow \bigtriangleup \bigtriangledown$  diagnosis  $\rightarrow$  Enter  $\bigcirc \rightarrow \bigtriangleup \bigtriangledown$  system information  $\rightarrow$  Enter  $\bigcirc$ 

This screen shows the serial number (S/N), firmware and hardware version of the central unit as well as its MAC-address (48).Furthermore, you can select ( $\triangle$  and  $\nabla$ ) other pages with key parameters and the log (access with  $\triangleright$  or Enter O).

The key parameters page (49) shows the number of installed circuits, the nominal capacity of the battery, the set supply time, the set cut-off voltage, the number of connected charger modules, and the programmed duration of the capacity test.

In the log (50) you can select ( $\triangle$  and  $\bigtriangledown$ ) a year; pushing  $\triangleright$  or Enter  $\bigcirc$  takes you to the entries made in the selected year.

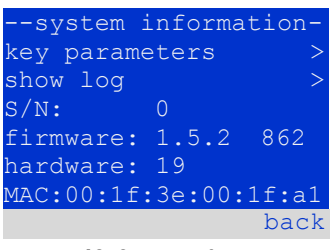

#### Figure 48: System information

| key paramete     | rs    |
|------------------|-------|
| circuit:         | 13    |
| battery:         | 017Ah |
| supply time:     | 001h  |
| cut off voltage: | 185V  |
| charger:         | 001   |
| capacity test:   | off   |
| help             | done  |

#### Figure 49: System key parameters

| system lo | g    |
|-----------|------|
| 2013      | >    |
| 2012      | >    |
| 2011      | >    |
| 2010      | >    |
| 2009      | >    |
| 2008      | >    |
|           | back |

Figure 50: System log

## **Setup and Commissioning**

#### 9.9 Detecting all modules

State  $\rightarrow$  menu/F3  $\rightarrow \Delta \nabla$  installation  $\rightarrow$  Enter  $O \rightarrow \Delta \nabla$  detect modules  $\rightarrow$  Enter O

Internal and external modules have to be detected after installation so that the central control and monitoring unit can recognise and monitor them. For detection switch the system to "ready to operate" (operation mode switch to position "I", see also chapter 9.10). Then select <u>detect modules</u> > in the menu <u>installation</u> and press Enter. When the module detection is finished, all identified modules are listed. In order to save the results of the detection in the system settings press <u>done</u>/F3 and confirm the security prompt with ves/F1.

**Note:** When delivered all installed modules have already been detected so that a new detection is only necessary when the system is extended in situ.

| installation        |    |
|---------------------|----|
| modules             | >  |
| calibrate c-monitor | >  |
| lamps               | >  |
| service             | >  |
| detect modules      | >  |
| operation mode      | >  |
| men                 | nu |

Figure 51: Detect modules

#### 9.10 Select operation mode State $\rightarrow$ menu/F3 $\rightarrow \bigtriangleup \bigtriangledown$ installation $\rightarrow$ Enter $\bigcirc \rightarrow \bigtriangleup \bigtriangledown$ operation mode $\rightarrow$ Enter $\bigcirc$

Setting the operation mode prevents an undesired activation of the emergency lighting during company shutdown times. Selecting the operation mode can be done either via internal or external operation mode switch (BAS) or directly via menu depending on the system configuration. In the menu shown in 52 you can select the following settings with  $\triangleleft$  and  $\triangleright$ :

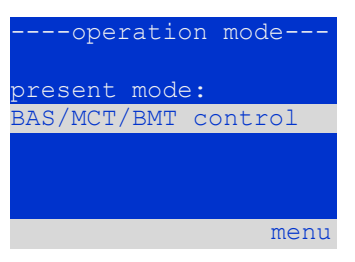

Figure 52: Select operation mode

BAS/MCT/BMT control activated charging system setting to charging / operational via external mimic panel or operation mode switch BAS emergency lighting active, maintained and non-maintained lights active, BAS ineffective emergency lighting blocked, maintained and non-maintained lights not active, BAS ineffective

**Note:** The operation mode switch (BAS) at the front is only active if the operation mode is set to "BAS/MCT/BMT control" (default setting). In all other cases the operation mode which is set here in the menu is effective no matter which position the BAS is in.

Seite 35/58

#### Seite 36/58

#### 9.11 Configuration and administration

State  $\rightarrow$  menu/F3  $\rightarrow \Delta \nabla$  configuration  $\rightarrow$  Enter O ( $\rightarrow \Delta \nabla$  administration  $\rightarrow$  Enter O)

In the menu configuration (53) as well as the submenu administration > (54) all basic settings of the system are administered, which are described in the following chapters.

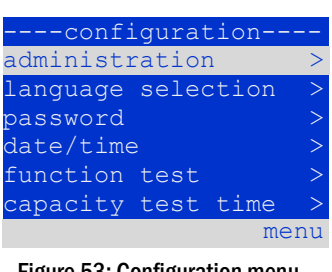

Figure 53: Configuration menu

|      | -administrati | on   |
|------|---------------|------|
| netv | vork          | >    |
| LCD  | contrast      | >    |
| time | er            | >    |
| IOM  | inputs        | >    |
| SAM  | inputs        | >    |
|      |               |      |
|      |               | menu |

Figure 54: Submenu "administration"

### 9.11.1 Network settings and master-slave-monitoring State $\rightarrow$ menu/F3 $\rightarrow \Delta \nabla$ configuration $\rightarrow$ EnterO $\rightarrow \Delta \nabla$ administration $\rightarrow$ EnterO $\rightarrow \Delta \nabla$ network $\rightarrow$ EnterO

The network-menu (55) enables the configuration of the network interfaces by which a connection of several such power supply systems with each other is possible. Additionally, an access via network allows a remote control of the system by means of the internet browser of an external PC.

#### Submenu ip-addresses (56)

Each system has two network connections (RJ45) which are named Intern (inside the cabinet) and Front (at the front). Only one of them can be used at a time.

Thus in the menu ip addresses (56) under the menu item "adapter" (56, point 1) you can select the respective connection with  $\triangleleft$  and  $\triangleright$  (Intern or Front). Now the buttons riangle and riangle let you make settings for the active adapter. You can set the ipaddress (ip), subnet mask (Mask), Gateway and DNS. Use the buttons  $\triangleleft$  and  $\triangleright$ to select the different characters and change them with  $\triangle$  and  $\nabla$ . With Enter O you finish the input, so that you can use the keys riangle and riangle for selecting another line in the menu. By pushing the softkey done/F3 you leave the ip-addresses input page; settings changes have to be confirmed with yes/F1.

Note: New settings become effective after a reboot of the system.

#### Submenu communication (57)

Each power supply system can be linked to other systems which have a similar central control unit. This requires a clear allocation of an own IP-address to each system (see above). When they are networked, one system (called master) monitors all others (slaves). To achieve this in master and slave systems the status query in the menu communication (57) has to be set to on (57, point 1). Additionally, the IP-addresses of all slave systems have to be entered in the master system (57, point 2). The selection and change of addresses can be done as described in the above submenu ip addresses. The new settings become effective after leaving the submenu by pushing done/F3 and confirming with yes/F1.

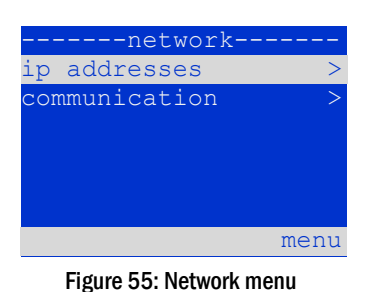

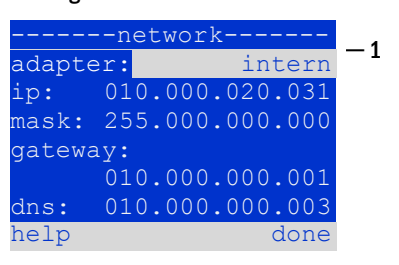

Figure 56: Submenu for setting ipaddresses

|     | c    | ommunication- |      |     |
|-----|------|---------------|------|-----|
| sta | atus | s query:      | on   | - 1 |
| US  | 1:   | 000.000.000.  | 000  | -2  |
| US  | 2:   | 000.000.000.  | .000 | -2  |
| US  | 3:   | 000.000.000.  | .000 | -2  |
| US  | 4:   | 000.000.000.  | .000 | -2  |
| US  | 5:   | 000.000.000.  | .000 | -2  |
| hel | lp   | C             | lone |     |

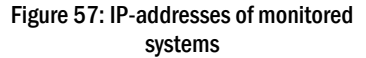

### Setup and Commissioning

## **Setup and Commissioning**

Note: For safety reasons the system has to be restarted after changing IP-addresses.

#### 9.11.2 Setting the LCD contrast

State  $\rightarrow$  menu/F3  $\rightarrow \Delta \nabla$  configuration  $\rightarrow$  EnterO  $\rightarrow \Delta \nabla$  administration  $\rightarrow$  Enter $\rightarrow \Delta \nabla$  LCD-contrast  $\rightarrow$  Enter

After selecting this menu item you can set the contrast of the display using  $\triangleleft$  and  $\triangleright$ . The new setting becomes effective after leaving the submenu by pushing done/F3 and confirming with yes/F1.

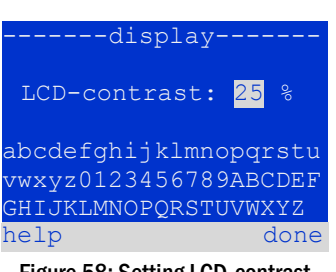

Figure 58: Setting LCD-contrast

### 9.11.3 Timer settings

State  $\rightarrow$  menu/F3  $\rightarrow \Delta \nabla$  configuration  $\rightarrow$  Enter  $\bigcirc \rightarrow \Delta \nabla$  administration  $\rightarrow$  Enter  $\bigcirc \rightarrow \Delta \nabla$  timer  $\rightarrow$  Enter  $\bigcirc$ 

In the menu "timer" you can programme up to 32 different switch times for individual circuits or for combined circuit groups. These switch programmes only and exclusively deactivate maintained lighting circuits during shut-off times (e.g. school holidays, shop closing times etc.). At the top of the timer menu (59, point 1) the number of the selected timer is shown (right) as well as its current state (inactive / active, middle). With every timer the following settings are possible:

| timer        |         |
|--------------|---------|
| timer active | 01 — 1  |
| circuits:    | 2-96    |
| on:          | 00:00   |
| off:         | 23:00   |
| weekdays:    | MO - SO |
| date: 01.01. | 31.12.  |
| off          | back    |

Figure 59: Timer programming

| circuits | number of the first and last circuit to be switched by the timer. |
|----------|-------------------------------------------------------------------|
| on       | time at which the circuits are to be switched on.                 |
| off      | time at which the circuits are to be switched off.                |
| weekdays | first and last weekday for the timer to be effective.             |
| date     | first and last day in the year for the timer to be effective.     |

The setting to be changes is selected using the  $\triangle$  and  $\nabla$  keys; the values are changed using the  $\triangleleft$  and  $\triangleright$  keys. The highlighted timer can be set to active or inactive using on/F2 or off/F2. The new settings become effective after leaving the menu by pushing done/F3 and confirming with yes/F1.

## **Setup and Commissioning**

Seite 38/58

### 9.11.4 Programming the IOM-inputs

 $State \rightarrow menu/F3 \rightarrow \Delta \nabla \text{ configuration} \rightarrow Enter \odot \rightarrow \Delta \nabla \text{ administration} \rightarrow Enter \rightarrow \Delta \nabla \text{ IOM-inputs} \rightarrow Enter$ 

Each IO-module has four voltage inputs. Inputs IOM1.E1 (BAS) and IOM1.E4 (test pushbutton) are pre-programmed and not changeable. Inputs IOM1.E2/E3 can cause a message being displayed or additionally put the system in a state of failure either in the de-energised (E=0) or energised state (E=1).

At the top of the IOM-input menu (60, point 1) you select the number of the IO-module (01 to 05) as well as the input (01 to 04) to be configured; under function one of the following settings can be selected:

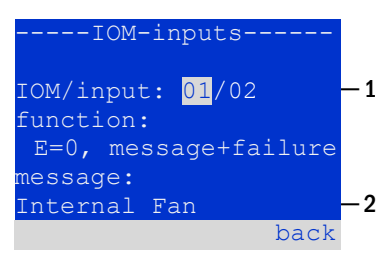

Figure 60: Programming IOM-inputs

| none            | input status has no effect                                           |
|-----------------|----------------------------------------------------------------------|
| E=0             | function is executed when input is de-energised                      |
| E=1             | function is executed when input is energised                         |
| message         | a configurable message is displayed (60, point 2)                    |
| message+failure | the system changes to state of failure                               |
| fan failure     | the system shows a fan failure                                       |
| fan failure K6  | the system shows a fan failure (depending on the fan control via K6) |
|                 |                                                                      |

The setting to be changed can be selected using  $\triangle$  and  $\bigtriangledown$ ; the values are changed with  $\triangleleft$  and  $\triangleright$ . For entering a message text press Enter  $\bigcirc$ , which also finishes the input. The message text can be entered directly via a connected external keyboard or character by character using the arrow keys  $\triangle$ ,  $\bigtriangledown$ ,  $\triangleleft$  and  $\triangleright$ . The new settings become effective after leaving the menu by pushing done/F3 and confirming with yes/F1.

Note: The inputs and outputs of a first factory-fitted IOM are preprogrammed.

#### 9.11.5 Programming the SAM-inputs

State  $\rightarrow$  menu/F3  $\rightarrow \Delta \nabla$  configuration  $\rightarrow$  Enter $\bigcirc \rightarrow \Delta \nabla$  administration  $\rightarrow$  Enter $\rightarrow \Delta \nabla$  SAM-inputs  $\rightarrow$  Enter

The built-in switch query module (SAM) or external switch query modules (type SAM08, MC-LM or SAM24) can be used in order to switch maintained lighting circuits of the system on and off in mains operation together with the general lighting. Up to 15 switch query modules (SAM08/SAM24) can be connected to each BUS of your system. All SAM-inputs can be provided with a clear text message via the menu SAM-inputs (61).

The message text is entered after the selection of the SAM-module (61, point 1, sequential number 01 to 16) and the input (61, point 2, numbers 01 to 08) as described in the above paragraph. The new settings become effective after leaving the menu by pushing done/F3 and confirming with yes/F1.

| SAM-inputs              |                   |
|-------------------------|-------------------|
| SAM:                    | 01 <b>-1</b>      |
| input:                  | 01-2              |
| message text:<br>UV1 EG | — 3<br>— 4<br>— 5 |
|                         | back              |

Figure 61: Programming SAM-inputs

## **Setup and Commissioning**

## 9.11.6 Setting the menu language

 $\texttt{State} \rightarrow \texttt{menu}/\texttt{F3} \rightarrow \triangle \nabla \texttt{ configuration} \rightarrow \texttt{Enter} \bigcirc \rightarrow \triangle \nabla \texttt{ language selection} \rightarrow \texttt{Enter} \bigcirc$ 

This menu lets you select the language for the LCD-menu control using  $\triangleleft$  and  $\triangleright$ . The new settings become effective after leaving the menu by pushing done/F3 and confirming with yes/F1.

9.11.7 Authorisation, login with password, logout State  $\rightarrow$  menu/F3  $\rightarrow \Delta \nabla$  configuration  $\rightarrow$  Enter  $\bigcirc \rightarrow \Delta \nabla$  password  $\rightarrow$  Enter  $\bigcirc$ 

Before you can change settings in the menus **installation** and **configuration**, you have to log in with password. In the menu **password** you can enter a password for a certain authorisation level. The user status is changed to this level on **login**. On **logout** the user status changes to the lowest level "**guest**".

- This is how you login: Select "log in" and the requested action using the keys < and ▷ (63, point 1). Then press Enter ○. Enter the password and press Enter again.</li>
- This is how you logout: Select "log off" and the requested action using the keys <</li>
   and ▷ (63, point 1). Then press Enter ○.

The current user status (authorisation) is shown in the centre of the screen (63, point 2) as soon as you enter the menu "password".

Note: If the current user does not logout, the system changes automatically to the authorisation level "guest" 2 hours after the last operation.

#### 9.11.8 Setting the system date and time

State  $\rightarrow$  menu/F3  $\rightarrow \Delta \nabla$  configuration  $\rightarrow$  Enter O  $\rightarrow \Delta \nabla$  date/time  $\rightarrow$  Enter O

This menu lets you enter the current time and date. The setting to be changed is selected using  $\triangle$  and  $\bigtriangledown$ ; then you change the values using  $\triangleleft$  and  $\triangleright$ . The new settings become effective after leaving the menu by pushing done/F3 and confirming with ves/F1.

Automatc change to DST: If you select <u>auto</u> (64, point 1), the system switches automatically between DST and Standard Time. The time is not changed if you select <u>off</u>.

#### Figure 64: Setting the system time

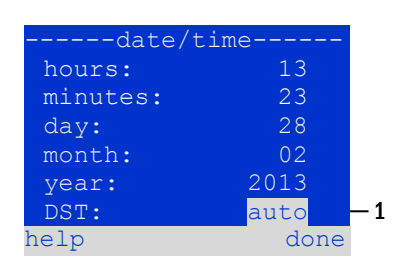

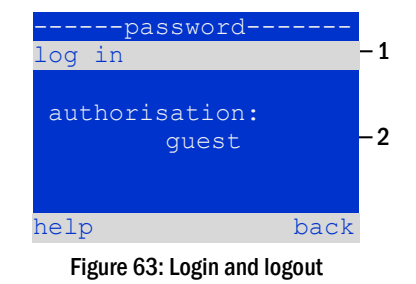

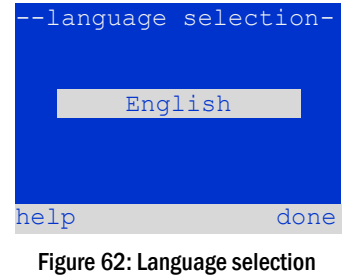

Seite 39/58

## **Setup and Commissioning**

Seite 40/58

### 9.11.9 Programming an automatic capacity test

State  $\rightarrow$  menu/F3  $\rightarrow \Delta \nabla$  configuration  $\rightarrow$  Enter  $\bigcirc \rightarrow \Delta \nabla$  capacity test time  $\rightarrow$  Enter  $\bigcirc$ 

An annual capacity test of the system is compulsory for checking the circuits and luminaires as well as the state of the battery: Despite its ageing the battery should have a capacity which is sufficient to supply the system in case of an emergency over the full autonomous time. Your system can execute such a test automatically at four different times a year.

**Note:** Depending on existing regional laws a capacity test may only be executed in the presence of a competent service technician. In such a case the automatic execution as described above is not permissible.

After selecting the number of the test to be programmed (1 of 4, 65, point 1), its duration can be set duration (65, point 2) between (5min to 3h) or deactivated (off). A date (day, month) have to be set for the beginning of the test.

### 9.11.10 Configuration of the automatic Email notification

The midiControl *plus* system has an Email notification function, with which an Email can be sent to one or more addresses in case of a failure. This Email informs about the current content of the failure memory and shows all failures at the time of sending which have not been reset yet. The Email function is exclusively configured via WebInterface. All the following network settings have to be made on the midiControl *plus*, which is to send Emails:

- IP-address (unambiguous for each station, no double or multiple allocation)
- net mask (matching the network part of the IP-address)
- · gateway address (address of the router, which connects to an intranet (LAN) or the internet)
- DNS (Domain Name Server)-address (IP-address of the DNS Servers for the coding of computer names in IP-addresses)

**Note:** An SMTP-capable mail server is necessary for Email transmission to which the system must be connected via ethernet by means TCP/IP. For this the following information about the SMTP mail server is needed:

- IP-address or name (e.g. 192.168.1.1 or mail.example.de)
- supported authentication methods
- an existing and active Email account on the server
- login data for this Email account must be known

#### Step 1: Check network settings of the station

A PC is necessary for configuring the Email function. First check the network connection to the midiControl *plus* and the mail server. Connect the PC via network cable to a switch in the MultiControl network. Open the prompt and run a ping command. Example:

```
C:\>ping mail.example.de <RETURN> (or ping 192.168.1.1 <RETURN>)
Pinging mail.example.de [192.168.1.1] with 32 bytes of data:
Reply from 192.168.1.1: bytes=32 time=13ms TTL=54
Reply from 192.168.1.1: bytes=32 time=13ms TTL=54
Reply from 192.168.1.1: bytes=32 time=13ms TTL=54
Ping statistics for 192.168.1.1:
    Packets: Sent = 4, Received = 4, Lost = 0 (0% loss),
Approximate round trip times in milli-seconds:
    Minimum = 13ms, Maximum = 13ms, Average = 13ms
```

If the Ping statistics does not show lost packets (see example above, " $\underline{Lost} = 0$ "), the connection is reliable.

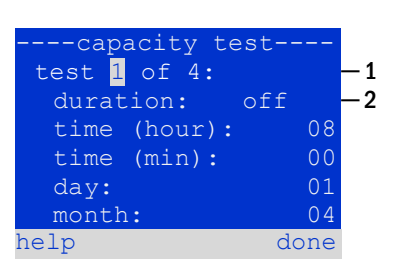

Figure 65: settings for automatic capacity tests

## **Setup and Commissioning**

Seite 41/58

## $\label{eq:step 2: Configuration of the Email function in the WebInterface$

Open a web browser on the PC and enter the IP-address of your system as address. The WebInterface main page of the system opens (fig. 66). Here you open the page "administration" (login information necessary) and click on "E-Mail" (fig. 67). This takes you to the Emailconfiguration page (fig. 68).

| K µControl [10.2.10.77]                                                                       | +                          |                     |                        |  |    |   |   |
|-----------------------------------------------------------------------------------------------|----------------------------|---------------------|------------------------|--|----|---|---|
| 🗲 🕙 10.2.10.77/anlagen_liste_kompakt.htm                                                      | ป                          |                     | ל ⊽ פי Google 🖁 צ      |  | ρ. | ŧ | 俞 |
|                                                                                               |                            |                     |                        |  |    |   |   |
|                                                                                               |                            |                     |                        |  |    |   |   |
|                                                                                               | OCONTROL 14                | 2                   |                        |  |    |   |   |
|                                                                                               |                            |                     |                        |  |    |   |   |
| overview: Testsvstem                                                                          |                            |                     | Language: EN - English |  |    |   |   |
| · · · · · · · · · · · · · · · · · · ·                                                         |                            |                     |                        |  |    |   |   |
| [detailed list] [maps] [service addre                                                         | ss] [administration] [Log] |                     | dd.mm.yyyy history     |  |    |   |   |
| Click on a lamp symbol next to a system to show a detailed status information for this system |                            |                     |                        |  |    |   |   |
| ● o.k. ○ not available 🛽 error                                                                |                            |                     |                        |  |    |   |   |
| system                                                                                        | system name                | circuit             | state                  |  |    |   |   |
| master                                                                                        | Testsystem                 |                     | off (charging)         |  |    |   |   |
| master                                                                                        | 163134316111               | • <u>r circuits</u> | ■ on (charging)        |  |    |   |   |

Figure 66: Web-interface main page

| 🚱 microControl 🕠 |                             |                      |                          |                  |                 |
|------------------|-----------------------------|----------------------|--------------------------|------------------|-----------------|
| overview > ac    | dministration: Testsystem   |                      |                          |                  |                 |
| save system      |                             |                      |                          |                  |                 |
| system no.       | system name                 | location             | contact person/<br>phone | master/<br>slave | configuration   |
| 77               | Testsystem                  | Notlichtgasse 13     | Hausmeister              | master -         | <u>circuits</u> |
|                  | 7 circuits                  |                      | +49 (0)108-100           |                  | all circuits    |
|                  |                             | 50172 Leuchtenhausen |                          |                  | tests           |
|                  |                             |                      |                          |                  | maps            |
| function test    |                             |                      |                          |                  | timer           |
| capacity test    |                             |                      |                          |                  | SAM             |
|                  |                             |                      |                          |                  | IOM             |
| cancel test      | cancel warmup reset errrors |                      |                          |                  | <u>E-Mail</u>   |
|                  |                             |                      |                          |                  | options         |

Figure 67: Administration page, access to Email-configuration

Seite 42/58

| 🚯 micro                          | Control 🏼               |                                                                      |
|----------------------------------|-------------------------|----------------------------------------------------------------------|
| overview > administration > E-Ma | ail: Testsystem         |                                                                      |
| save reload Test settings        |                         |                                                                      |
| SMTP Server                      |                         |                                                                      |
| Server address:                  | smtp.email-server.de    | IP address or name resolved by DNS                                   |
| Server port                      | 25                      | TCP/IP port (SMTP default 25)                                        |
| SMTP Authentication              |                         |                                                                      |
| User name:                       | noreplay@G4711.kunde.de | User name for SMTP authentification (or empty)                       |
| Password:                        |                         | Password for usemame (or empty)                                      |
| Authentication method:           | none 🔻                  | SMTP Server authentication method                                    |
| SMTP Server                      |                         |                                                                      |
| Sender:                          | noreplay@G4711.kunde.de | Sender address using format user@example.com                         |
| Recipients:                      | service@kunde.de        | Recipient list using format user@example.com<br>[,user2@example.com] |
| SMTP Server                      | G4711 Fehlerbericht     | Fixed message subject                                                |
| Send interval                    | 1 min 💌                 | Minimum interval between messages                                    |
| E-Mail status                    |                         |                                                                      |
| E-Mail system                    | configured and active   |                                                                      |

### Figure 68: Email configuration page

Enter the following information in the input boxes on the Email configuration page (fig. 68):

| field                   | input                                                                                                    |
|-------------------------|----------------------------------------------------------------------------------------------------|
| server address          | Name of the Email server (e.g. smtp.email-server.de); alternatively an IP-address can be entered (e.g. 192.168.1.1). Due to the fact that the IP-address of a mail server can change without prior notice, the <b>name</b> of the mail server should always be used (if possible). So, a changed IP-address has no influence on the Email notification. Please note that if you use a name, a reachable DNS-server must be entered.                                                                                                    |
| server port             | TCP/UDP-port, via which the connection to the mail server is realised. The default value is 25.                                                                                                    |
| user name               | User name which the system is to use for logging into the mail account on the mail server (e.g. noreply@G4711.kunde.de).                                                                                                    |
| password                | Password which the system is to use for logging into the mail account on the mail server.                                                                                                    |
| authorisation<br>method | Can be set to "None" or "CRAM-MD5" (see also table 2). If "None" is used, the input boxes for user name and password can be left empty. Instead of existing mail servers on the internet you can also use ones on the intranet (e.g. Microsoft Exchange).                                                                                                    |
| sender                  | <ul> <li>Email address which is given as sender address with all Emails sent. This address can be chosen freely (e.g. noreply@G4711.kunde.de), but you should consider the following recommendations:</li> <li>Use "noreply" as user name, because the receiver is not supposed to reply.</li> <li>Allocating the Email to the system is easier for the receiver if the system number (e.g. G4711) is part of the Email address (noreply@G4711.kunde.de). This also makes it easier to create filter rules in the Email-client. It has to be tested during the Email configuration if the mail server allows a subdomain (e.g. "G4711.", as demonstrated in the example). In case of doubt, check the configuration without subdomain first (e.g. noreply@kunde.de).</li> </ul> |
| receiver                | Address of a single receiver (e.g. <u>benutzer@beispiel.de</u> ) or a list of several receivers (separated by commas, e.g. <u>benutzer1@beispiel.de</u> , <u>benutzer2@beispiel.de</u> , <u>benutzer3@beispiel.de</u> ). The input box is limited to 128 characters.                                                                                                    |
| subject                 | Defines the subject to be used with every Email sent by this system.                                                                                                    |
| sending interval        | Defines the shortest interval between two Emails: All error messages generated within this interval which have not been reset yet are collected and sent via Email after the set interval. The setting "off" deactivates the notification.                                                                                                    |
| Email system            | Shows the current state of the mail system (inactive/active). <b>Note:</b> The information refers to the time when the page was loaded last.                                                                                                    |
| last mail sent          | Shows the messages that were sent with the last Email. These messages can also be found in the system log (see also table 1). <b>Note:</b> The information refers to the time when the page was loaded last.                                                                                                    |

#### Step 3: Saving and checking the configuration

Press the button "save", which saves and activates the configuration. Additionally the settings are checked by creating and sending a test message. Now press the button "reload" in order to update the current state of the Email system (shown under "Email Status") and see the results of the test. Once the page has been reloaded, the results of sending the Email are shown in "last mail sent. The button "test settings" enables you to check a previously saved configuration. Also here you must press the button "reload" afterwards.

table 1: The following messages are shown under "Last mail sent" as result:

| Message                                                                                                    | Meaning                                                                       | Troubleshooting                                                                       |
|----------------------------------------------------------------------------------------------------|-------------------------------------------------------------------------------|---------------------------------------------------------------------------------------|
| benutzer@beispiel.de: ok                                                                                                    | Email successfully sent.                                                      |                                                                                       |
| benutzerbeispiel.de: Recipient de is an<br>invalid Email address - no @ character                                             | Invalid Email address without "@"-sign.                                       | Check Email address and add "@"-sign.                                                 |
| benutzer@beispiel.de: connect() failed                                                                                        | System cannot connect to mail server.                                         | Check gateway in network settings.<br>Check server address in Email<br>configuration. |
| benutzer@beispiel.de: Unable to resolve<br>system name <i>mail.beispiel.de</i>                                                | Mail server address cannot be resolved into<br>IP-address by the DNS-server.  | Check DNS in network settings.                                                        |
| benutzer@beispiel.de: Authentication<br>rejected , reply: 535 Incorrect authenti-<br>cation data                              | Mail server has rejected the login to the mail account.                       | Check user name, password and Authentication method.                                  |
| benutzer@beispiel.de: RCPT command<br>failed, reply: 550 Submission from<br>dynamic IP 172.16.5.26 requires<br>authentication | Mail server has rejected login to the mail account due to missing login data. | Enter user name, password and authentication method.                                  |

table 2: Email provider with CRAM-MD5 authorisation (as at 08 October 2013):

| provider           | mail server   | notes             |
|--------------------|---------------|-------------------|
| www.clustermail.de |               | fee-based         |
| www.freenet.de     | mx.freenet.de | free registration |

#### 9.12 Show service address

State  $\rightarrow$  menu/F3  $\rightarrow \bigtriangleup \bigtriangledown$  service address  $\rightarrow$  Enter  $\bigcirc$ 

If you want to contac the service, this screen gives you the the necessary information.

**Note:** The service address is entered by the service technician when installing the system and can only be changed via WebInterface.

| service address      |
|----------------------|
| Jim Lightbeam        |
| Emergency Light Ltd. |
| 1 Lux Drive          |
| 50172 Dinenburgh     |
| Tel:+xx xxxx xxx-xxx |
| Fax:+xx xxxx xxx-xxx |
| back                 |

Figure 69: Service - contact details

**Setup and Commissioning** 

Seite 44/58

## 10 Complete shutdown (disconnection) of the power supply system

Before conducting maintenance works or making changes to the system, it has to be shut down (disconnected) by a specialist. For this the following instructions have to be observed:

- 1. **Operation mode switch to charging mode.** Turn the operation mode switch (fig. 13, point 7) to charging mode (position "0"). **Important**: Make sure that the LC-display (fig. 13, point 5) shows "charging".
- 2. Disconnect system from mains. Turn the fuse switch disconnector down (fig. 1, point 10)".
- **3. Remove mains fuse.** Remove the mains fuses (fig. 1, point 10).
- 4. Remove battery fuses F2/F4. Remove the battery fuses (fig. 1, point 8). The system is now shut down and disconnected.

#### **11** Battery operation and maintenance

In compliance with the national and international standards ÖVE/ÖNORM E 8002 and ÖVE/ÖNORM EN 50272-2 the system has to be checked annually. The batteries used in this system are so-called maintenance-free, valve-regulated lead acid batteries. These are lead acid batteries with sealed cells, where no water re-filling is necessary over the whole service life (and which is thus prohibited). The cells are equipped with relief valves to protect them against overpressure. Diluted sulphuric acid absorbed in a glass mat is used as electrolyte.

Note: Opening the valves leads to their destruction and thus to the destruction of the battery.

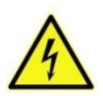

Caution: The series connection of the battery blocks creates a potentially lethal voltage..

#### 11.1 Charging and discharging

The system uses one or two IUTQ-controlled charger units for charging. They consist of a charger module (LDM25) with a maximum charging current of 2.5A whose output is connected in parallel to the battery. Batteries, which are later built in a battery assembly as replacement, do not need an equalisation charge with normal float charge voltage in order to adjust to the terminal voltage of other batteries.

The cut-off voltage of the battery, assigned to the discharge current, must not be underrun. For this purpose the power supply system is equipped with a deep discharge protection. Normal mains operation has to be restored as soon as possible after a discharge, also partial discharge, which leads to a re-charging of the batteries. A faulty charger unit has to be repaired.

Charging the batteries is carried out in compliance with EN 50272 according to the following table:

| Temperature (°C) | Charging voltage boost/quick charging (V/cell) | Float charge voltage (V/cell) |
|------------------|------------------------------------------------|-------------------------------|
| 0                | 2.53                                           | 2.33                          |
| 10               | 2.48                                           | 2.30                          |
| 20               | 2.45                                           | 2.28                          |
| 30               | 2.40                                           | 2.24                          |
| 40               | 2.34                                           | 2.21                          |

## Setup and Commissioning

## 11.2 Maintenance and checks

Seite 45/58

Always keep the batteries clean and dry in order to avoid creeping currents. Cleaning the batteries should be carried out according to the ZVEI-leaflet "Cleaning of batteries". All plastic parts of the batteries must be cleaned using only water without cleansing additive. Do not use organic cleansers. The system automatically records battery voltage and surrounding temperature. The following parameters should additionally be checked, measured and recorded:

- battery voltage of every single block during the float charging process (block voltage)
- surface temperature of all battery blocks
- battery room temperature

If the block voltage of one block differs from the voltage of the other blocks by  $\pm 0.5$  V/cell or if the surface temperature differs by more than 5°C, call a service technician immediately. The following visual checks have to be carried out annually:

- check all screwed and/or plug contacts of the cabling between the batteries as well as between the batteries and the system for tightness,
- passability and function of the ventilation

Please find further tips for maintaining your batteries in the corresponding documentation.

#### 11.3 Proceeding in case of malfunctions

If you notice malfunctions of the battery set or the charger unit, call the customer service immediately. A service contract with your dealer enables an early recognition of failures.

#### 11.4 Decommissioning, storing and transport

If batteries are stored for a longer time or decommissioned, store them fully charged in a dry frost-free room.

| Storage time in relation to the production date | Charging voltage/cell at 20°C | Charging time        |
|-------------------------------------------------|-------------------------------|----------------------|
| shorter than 9 months                           | 2.28V/cell                    | longer than 72 hours |
| up to one year                                  | 2.35V/cell                    | 48 to 144 hours      |
| 1 to 2 years                                    | 2.35V/cell                    | 72 to 144 hours      |

**Transport note:** Batteries, which show no defects whatsoever, are not treated as dangerous goods according to Dangerous Goods Ordinance Road (GGVS) or Dangerous Goods Ordinance Railway (GGVE), if they are secured against short circuit, slipping, falling over and damage (GGVS, volume no. 2801 a). The batteries to be transported must not show signs of acid on the outside. The respective exception regulations apply to all sealed batteries and cells whose tanks are untight or damaged.

Seite 46/58

## 12 Technical data

mains input data nominal voltage U<sub>Nom</sub> nominal current nominal frequency number of phases

performance characteristics system type / serial number

| midiControl <i>plus</i> / serial number see front page<br>E/Z/D 220 / 230V phase to neutral |
|---------------------------------------------------------------------------------------------|
|                                                                                             |
| 230V AC                                                                                     |
| 3x20A                                                                                       |
| 50Hz                                                                                        |
| 3                                                                                           |

#### rating of the mains fuse nominal current of the mains fuse (F1)

| output data                                     |                                  |  |
|-------------------------------------------------|----------------------------------|--|
| nominal voltage (AC-operation)                  | 230V                             |  |
| nominal output (AC-operation)                   | 12kVA, 920VA per circuit         |  |
| nominal voltage (DC-operation)                  | 216V                             |  |
| nominal current at                              | see table 12.1, 4A per circuit   |  |
| nominal output at $> 1h / 3h / 8h$ DC-operation | see table 12.1, 864W per circuit |  |
| min. voltage after                              | 185V / 185V / 185V               |  |
| operation time for above-mentioned data         | 1h / 3h / 8h                     |  |
| nominal temperature of the battery              | 20°C                             |  |

3x20A

## battery type and number of cells

| battery type         | Pb                                                     |
|----------------------|--------------------------------------------------------|
| number of cells      | 108                                                    |
| make                 | RPower                                                 |
| charging current     | version with 1x LDM: max. 2.5A; with 2x LDM: max. 5.0A |
| float charge voltage | 2.275V per cell*                                       |
| boost charge voltage | 2.35V per cell*                                        |
| deep discharge 1     | 1.71V per cell*                                        |
| deen discharge 2     | 1 53V ner cell*                                        |

#### other system characteristics

| number of electric circuits/DCMs             | max. 32/ max. 16x DCM42                                       |
|----------------------------------------------|---------------------------------------------------------------|
| operation mode                               | maintained or non-maintained lighting in changeover operation |
| number of SAM-modules                        | 1 internal                                                    |
| number of switch inputs 230V AC              | 8                                                             |
| charging curve                               | IUP(TS)                                                       |
| curve switching                              | automatically                                                 |
| mains monitoring                             | phase to N                                                    |
| activation                                   | < 85% U <sub>Nom</sub>                                        |
| function test                                | programmable (daily, weekly) or manually                      |
| capacity test                                | programmable (annually) or manually                           |
| radio shielding                              | according to VDE 0875, class N                                |
| surrounding temperature                      | 0-35°C                                                        |
| housing dimensions HxWxD electronics cabinet | 850mm x 600mm x 450mm                                         |
| housing dimensions HxWxD battery cabinet     | 1,100mm x 600mm x 450mm                                       |
| protection type                              | IP 20                                                         |
| protection level                             |                                                               |
| cable entry                                  | from above                                                    |
|                                              |                                                               |
| recommended cable cross sections             |                                                               |

| mains cables                 | 2.5 - 16mm² rigid       |
|------------------------------|-------------------------|
| potential-free signal cables | 0.25 – 2.5mm² rigid     |
| electric circuits            | 1.5 – 2.5mm² rigid      |
| battery cables NSGAFÖU +/-   | 2.5 - 25mm²             |
| Symmetry                     | 2.5 - 25mm <sup>2</sup> |

(\*) Values depend on working temperature.

Seite 47/58

| Relevante Sicherungen/Anschlussquerschnitte |                                                             |
|---------------------------------------------|-------------------------------------------------------------|
| mains fuse F1 (L1, L2, L3)                  | Innozed D02 ceramics, 3x20AT                                |
| battery fuses F2, F4 (B+, B-)               | Innozed D02 ceramics, 2x35AT                                |
| battery fuse F3 (Sym)                       | Innozed D01 ceramics 2AT                                    |
| internal fuses L/B+ (F19/F18)               | fuse ceramics 5 x 20mm 1AT/3.15AT                           |
| circuit modules DCM42 L(+) and N (-)        | fuse ceramics 5 x 20mm 6.3AT                                |
| charger module LDM25                        | fuse ceramics 5 x 20mm 3.15AT                               |
| transformer F <sub>prim</sub> (F3xx)        | fuse ceramics 5 x 20mm 6.3AT                                |
| transformer F <sub>sec</sub> (F4xx)         | fuse ceramics 5 x 20mm 3.15AT/4AT, depending on transformer |

#### 12.1 Available battery types and mounting conditions

Cut-off values in Ampère (A) with different discharging times (Tn), up to the given cut-off voltage (US) at a battery temperature of 20°C:

|              | Tn | 1h             | 2h             | 3h             | 5h             | 8h             | 10h            | 20h            | Q*   | <b>A</b> *      | d* |
|--------------|----|----------------|----------------|----------------|----------------|----------------|----------------|----------------|------|-----------------|----|
| Type RPower  |    | US=1.80V<br>/c | US=1.80V/<br>c | US=1.80V<br>/c | US=1.80V/<br>c | US=1.80V<br>/c | US=1.80V/<br>c | US=1.80V<br>/c | m³/h | Cm <sup>2</sup> | cm |
| 0GiV 12170 L |    | 9.85           | 5.71           | 4.08           | 2.77           | 1.87           | 1.56           | 0.85           | 0.1  | 3               | 37 |
| 0GiV 12260 L |    | 15.00          | 8.06           | 6.56           | 4.28           | 2.86           | 2.37           | 1.25           | 0.2  | 6               | 43 |
| 0GiV 12280 L |    | 16.00          | 9.41           | 6.72           | 4.57           | 3.08           | 2.58           | 1.40           | 0.2  | 6               | 44 |
| 0GiV 12330 L |    | 19.00          | 11.40          | 8.25           | 5.77           | 3.96           | 3.30           | 1.68           | 0.2  | 6               | 46 |
| 0GiV 12400 L |    | 23.70          | 13.80          | 10.00          | 7.06           | 4.80           | 4.00           | 2.05           | 0.3  | 9               | 49 |
| 0GiV 12450 L |    | 24.60          | 15.60          | 10.80          | 7.55           | 5.40           | 4.40           | 2.25           | 0.3  | 9               | 51 |
| 0GiV 12550 L |    | 32.80          | 19.00          | 14.20          | 9.70           | 6.60           | 5.50           | 2.85           | 0.3  | 9               | 55 |

\* Q: Minimum necessary air volume flow in case of technical ventilation, A: Minimum opening cross section in case of natural ventilation, d: safety zone which must be free of open flames, sparks, electric arcs or incandescent bodies. All values comply with DIN EN 50272-2.

Cut-off values in Watt per 12V-block (W/block) with different discharging times (Tn), up to the given cut-off voltage (US) at a battery temperature of 20°C:

|              | Tn | 1h         | 2h         | 3h         | 5h         | 8h         | 10h        | 20h        |
|--------------|----|------------|------------|------------|------------|------------|------------|------------|
| Type RPower  |    | US=1.80V/c | US=1.80V/c | US=1.80V/c | US=1.80V/c | US=1.80V/c | US=1.80V/c | US=1.80V/c |
| 0GiV 12170 L |    | 114.00     | 66.80      | 48.50      | 33.10      | 22.40      | 18.80      | 10.20      |
| 0GiV 12260 L |    | 174.00     | 94.30      | 77.90      | 51.10      | 34.30      | 28.40      | 15.00      |
| 0GiV 12280 L |    | 192.00     | 110.00     | 79.80      | 54.60      | 37.00      | 30.90      | 16.80      |
| 0GiV 12330 L |    | 205.00     | 132.00     | 97.00      | 68.20      | 47.00      | 39.40      | 20.20      |
| 0GiV 12400 L |    | 270.00     | 160.00     | 118.00     | 83.40      | 57.00      | 48.00      | 24.60      |
| 0GiV 12450 L |    | 281.00     | 180.00     | 127.00     | 89.20      | 64.20      | 52.90      | 27.00      |
| 0GiV 12550 L |    | 374.00     | 220.00     | 167.00     | 115.00     | 78.40      | 65.70      | 34.20      |

Note: Do not exceed the maximum connected load of the system of 5049W.

## Setup and Commissioning

Seite 48/58

12.2 Connection diagram

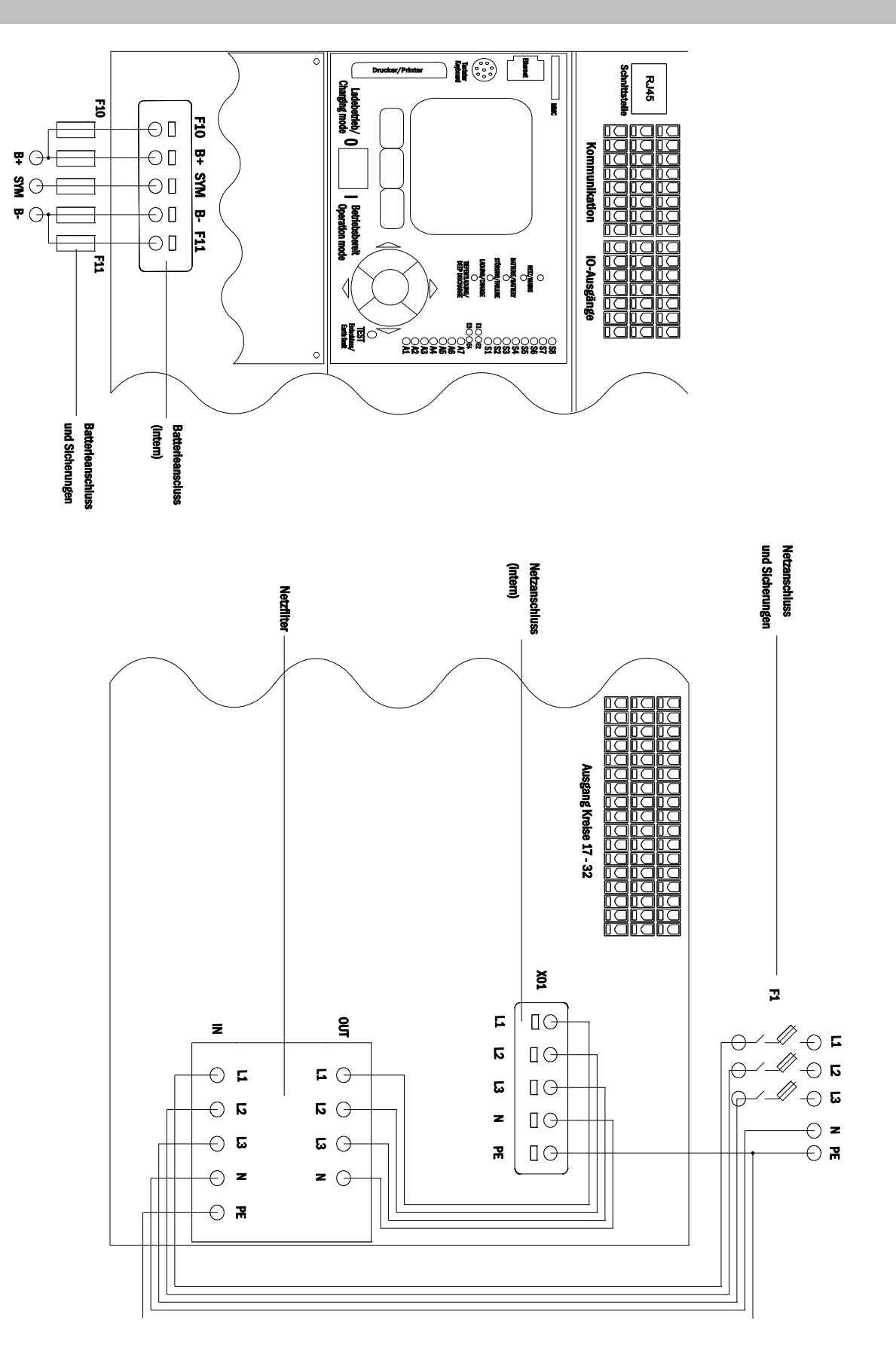

## **13 Module descriptions**

Several modules which are integrated in your system or optionally available are briefly described in the following chapters. You can download detailed information on the individual modules from your dealer's homepage.

#### 13.1 Electric circuit module DCM

Eigenschaften auf einen Blick:

- 216V DC output voltage in battery operation
- 2 electric circuits per module
- 2x3A output current per module
- mixed mode in the circuit
- single luminaire or circuit monitoring in the circuit

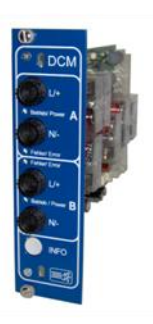

Figure 70: DCM

A DCM42 slot-in card can contain up to two circuits at the same time. When the general power supply fails, they realise the automatic switching of the circuits to battery operation. Each circuit works separately in changeover mode and can be switched separately. The electric circuits can be programmed either for maintained or non-maintained lighting. A combination of both in one circuit is also possible. Each circuit has an integrated monitoring unit for monitoring earth fault, overload, electric circuits and single luminaires. These circuits have a double pole overcurrent protection device (system protection fuses), which are also monitored in operation (fuse type: 5x20mm, ceramic tube, delay fuse, 1.500A breaking capacity). After pressing the INFO-pushbutton, the LC-display of the central control and monitoring unit (13, point 5) shows the state of the two electric circuits (A/B) of the module. By means of this display in combination with the direction, enter and function keys you can program operation mode, follow-up time, luminaire monitoring and supply time for each electric circuit.

#### 13.2 Switch query module SAM08 (optional)

Characteristics at a glance:

- query of up to 8 light switch circuits
- also usable as staircase lighting (upon request), simultaneous switch query (max. 6 switch inputs) and staircase lighting (max. 2 pushbutton circuits)
- communication via RS-485 multi-bus
- integrated terminating resistor

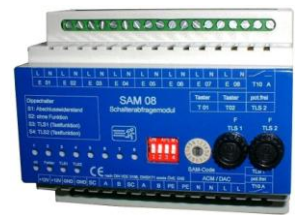

Figure 71: SAM08

The switch query module SAM08 is a bus-compatible light switch query module which can be used for a joint switching of emergency and general lighting. When connected to the multi-bus RS485 of the microControl *plus* emergency lighting system, it transmits the switch commands to the control computer by which the switch commands can be allocated to the respective circuits. For this purpose it has 8 galvanically isolated inputs, which are designed for a voltage of 230V AC +/- 15% and so can be connected to the light switches and circuits of the general lighting. The SAM08 module and the microControl *plus* system are connected in series (feed through wiring) via screened 4-core data line; up to 15 of these SAM08 modules can be connected via this line as one of these lines is already connected to the internal SAM08. A J-Y(St)-Y cable or similar in compliance with DIN VDE 0815 and 0816 have to be used as data line.

Seite 49/58

#### Seite 50/58

13.3 Switch query module SAM24 (optional)

characteristics at a glance:

- (7+1) reverse polarity tolerant control inputs for the query of switch positions of the general lighting by means of low and/or mean voltage
- integrated 3-phase mains monitor (active via DIP-switch)
- 2 COM-Port-interfaces for feed-through and/or star wiring
- integrated repeater function for COM-Port2 (COM<sub>boost</sub>)
- communication via RS-485 multi-bus; integrated terminating resistor

Figure 72: SAM24

The switch query module SAM24 is a bus-compatible light switch query module which can be used for a joint switching of emergency and general lighting as well as for 1-, 2- or 3-phase mains monitoring (195V AC activation voltage). When connected to the multi-bus RS485 of the microControl *plus* emergency lighting system, it transmits switch commands to the respective circuits. For this purpose it has 8 galvanically isolated inputs, which are designed for a voltage of AC 185V – 255V/50Hz or DC 18V – 255V and so can be connected to the light switches and circuits of the general lighting. The SAM24 module and the microControl *plus* system are connected in series and/or starwired via screened 4-core data line; up to 15 of these SAM24 modules can be connected via this line as one of the available addresses is already allocated to the internal SAM08. A J-Y(St)-Y cable or similar in compliance with DIN VDE 0815 and 0816 have to be used as data line.

### 13.4 MultiControl Line Monitor MC-LM (optional)

Characteristics at a glance:

- three-phase mains monitoring
- data transmission via bus system
- safe data protocol: no E30-line necessary
- possible connection of up to 15 MC-LM per system (see text)
- display of a programmed message text (position in the general lighting system)
- integrated terminating resistor
- communication via RS-485 multi-bus

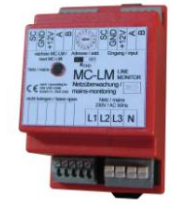

Figure 73: MC-LM

Der <u>MultiControl Line Monitor MC-LM dient vorrangig zur Überwachung von AV-Netzen (Spannungsversorgung der Allgemeinbeleuchtung).</u> Die MC-LMs sind busfähige Netzwächter für den Anschluss an den Multi-Bus (RS485) eines midiControl *plus*-Sicherheitsbeleuchtungssystems und eignen sich zum Schalten der integrierten Dauer- bzw. Bereitschaftslichtumschaltungen im System. Mit dem MC-LM können drei Phasen, z.B. einer Allgemeinnetzverteilung, überwacht werden. Die Schaltschwelle für die Erkennung eines Netzausfalles bzw. einer starken Netzschwankung liegt bei 85% der Netz-Nennspannung (230V AC), also bei ca. 195V AC. Die Geräte besitzen eine Einzeladressierung. Der Anschluss an das midiControl *plus*-System erfolgt in einer Reihenverschaltung (Durchgangsverdrahtung) über eine geschirmte, 4-adrige Datenleitung; bis zu 15 dieser MC-LM (1x SAM08 bereits integriert) können über diese Leitung angeschlossen werden. Als Datenleitung muss J-Y(St)-Y (2 x2 x 0,8mm<sup>2</sup>) o.ä. nach DIN VDE 0815 und 0816 verwendet werden.

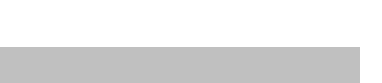

Setup and Commissioning

#### 13.5 MultiControl Tableau MCT-12(S) (optional)

Characteristics at a glance:

- acoustic (beep) and optical indication of the system status (LED + clear text) •
- remote initiation of function tests •
- communication via RS-485 multi-bus •
- operation mode of the system can be changed
- maintained light consumers can be switched on/off

The MCT-12 and MCT-12(S) are used as decentralised status indication units for emergency lighting systems of type microControl plus. The status of the system is indicated optically through LED and clear text as well as acoustically. Malfunctions are indicated by a beep which can be reset by pressing the "RESET" button. The optical error message, however, keeps being displayed. The MCT-12(S) module and the microControl plus system are connected in series (feed through wiring) via screened 4-core data line; up to 3 of these MCT-12(S) functional modules as well as further display modules can be connected via this line. A J-Y(St)-Y cable or similar in compliance with DIN VDE 0815 and 0816 have to be used as data line.

13.6 PC230 (optional)

characteristics at a glance:

- three-phase mains monitoring .
- 2 potential-free changeover contacts with a rating of 2A at 230V/AC
- dimensions (L x W x H): 96 x 36 x 54

The Power-Control (PC230) monitors voltages in sub-distributions of the general lighting. Three phases can be monitored. If fewer phases are monitored, unused monitoring contacts have to be bridged with connected contacts. The upper switch threshold is set to 195 V, i.e. 15% lower than mains voltage of 230V. The status can be queried via two changeover contacts on the module. Usually one of these contacts is integrated in a monitoring loop of an emergency lighting system. The NC-contact [18-15] or [28-25] has to

be wired. If the contacts are used for other purposes, please strongly observe the power rating of 2A-30V/DC, 0.3A-110V/DC or maximal 0.5A-230 V/AC/50Hz. This module has a plastics housing designed for rail mounting (TS35).

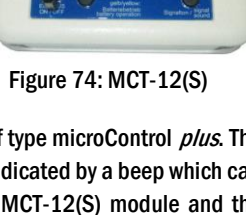

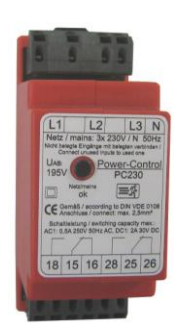

Figure 75: PC230

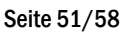

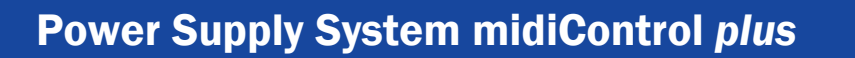

Seite 52/58

## 14 Connection examples

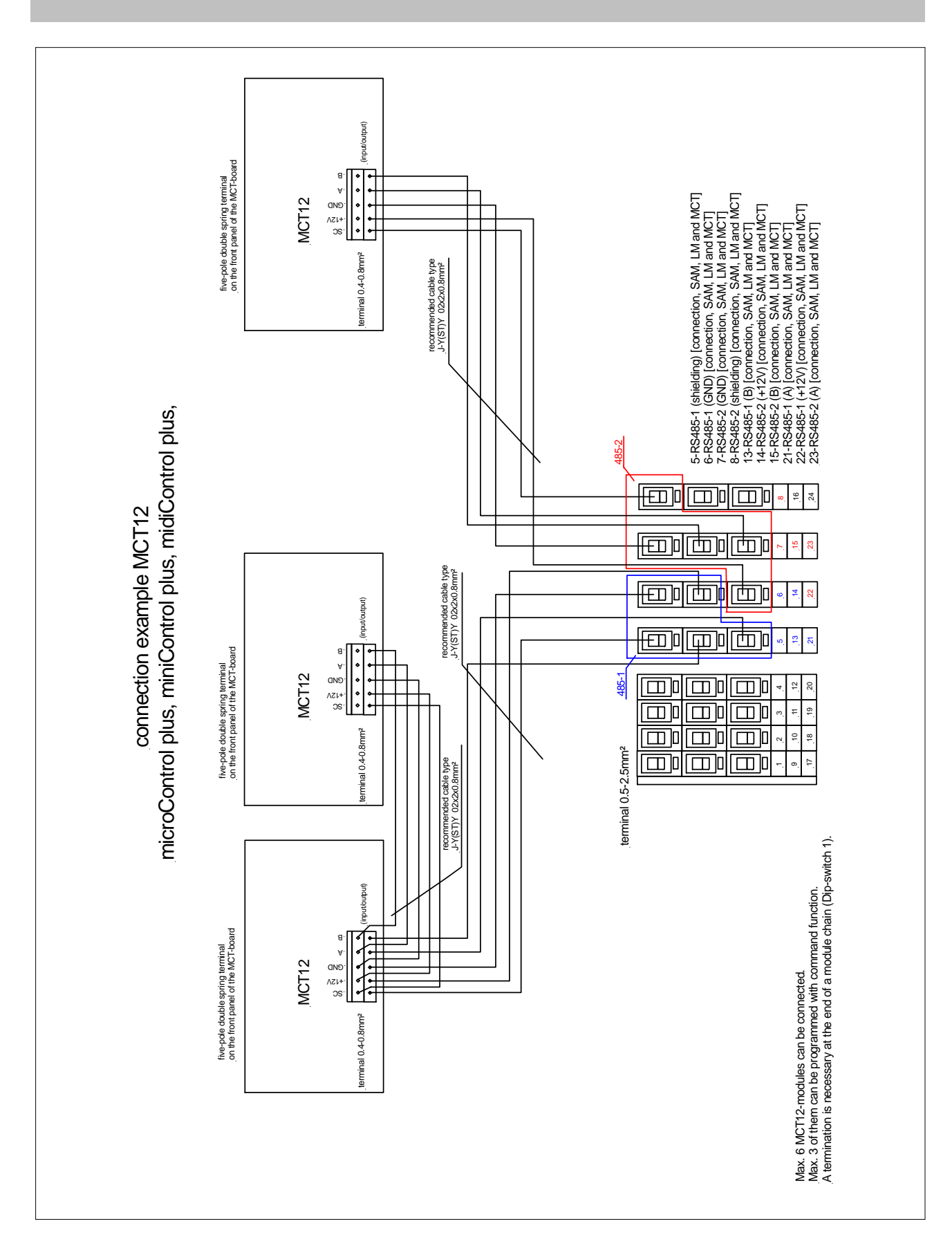

## Setup and Commissioning

Seite 53/58

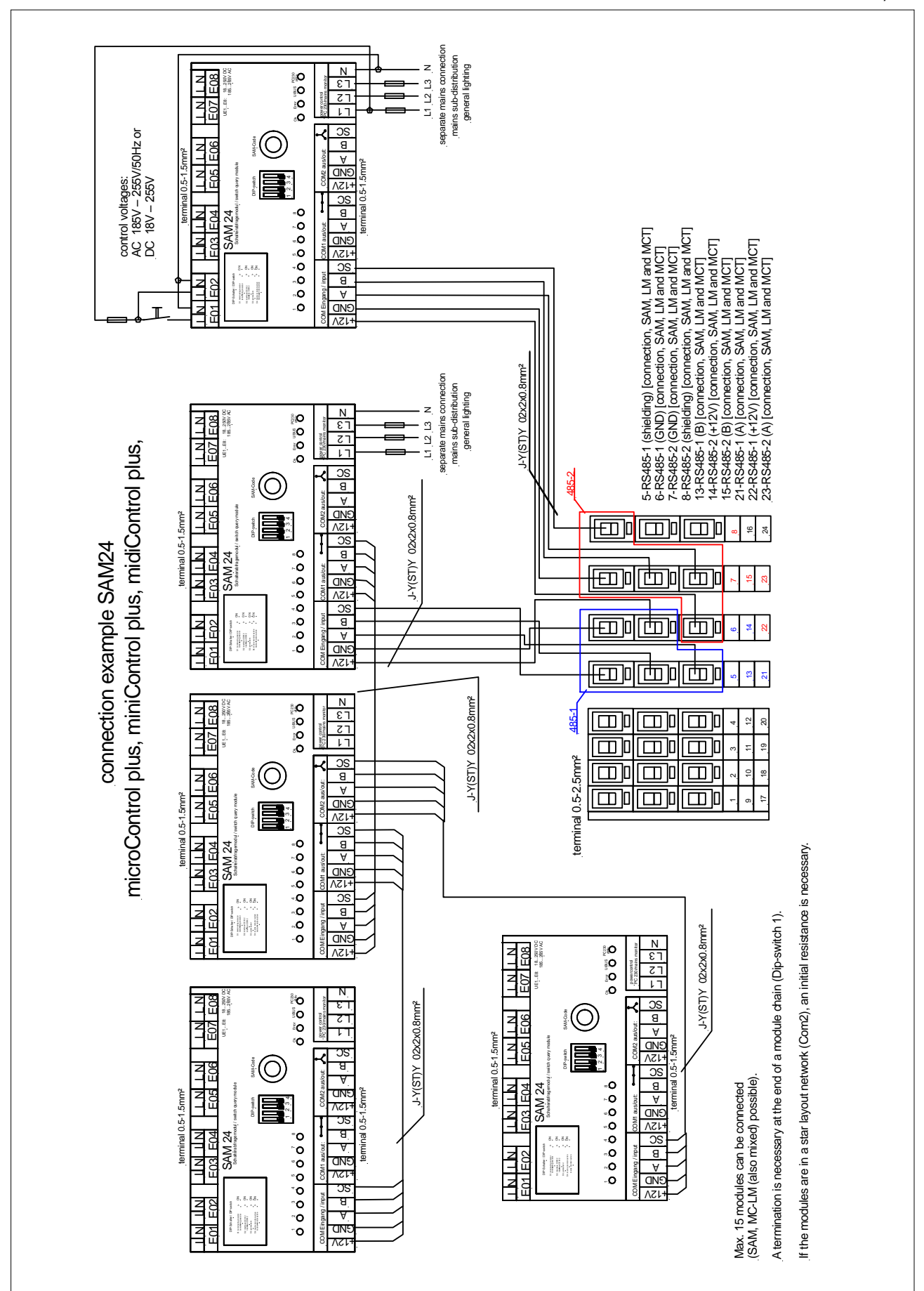

## **Setup and Commissioning**

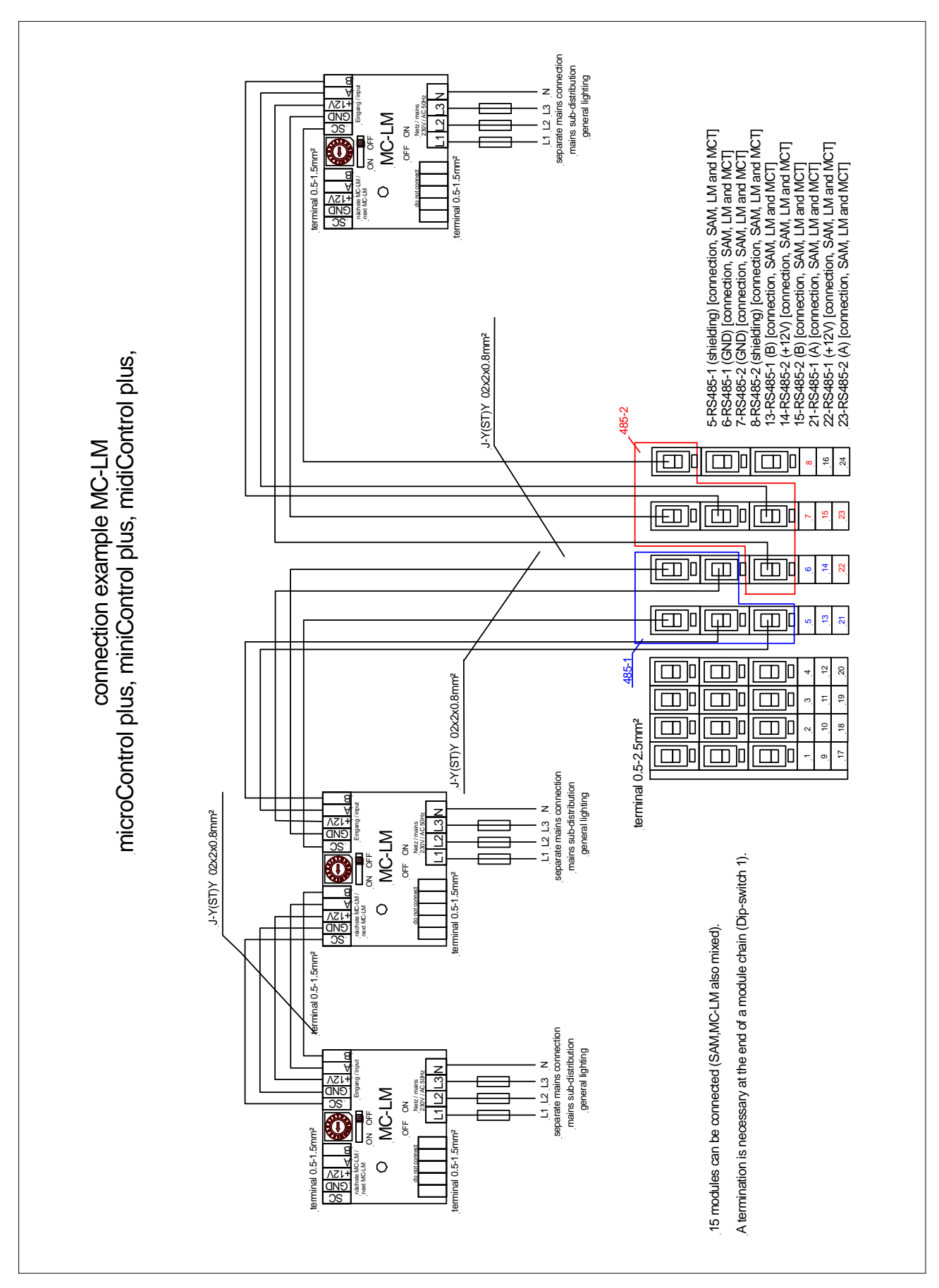

#### Seite 54/58

## Setup and Commissioning

Seite 55/58

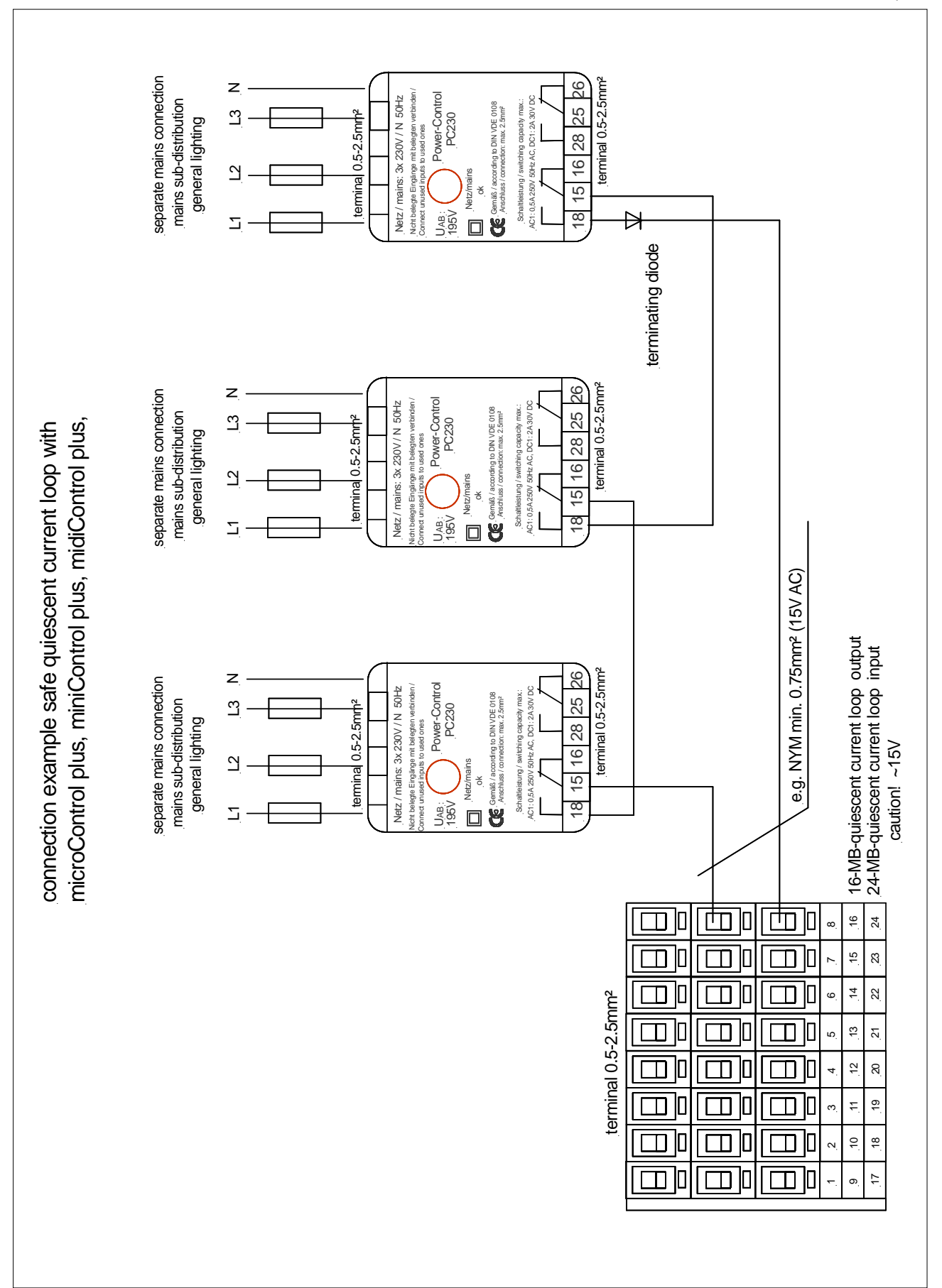

Seite 56/58

## 15 Revision history

| midiControl <i>plus</i> – setup and commissioning |                   |                                                          |  |
|---------------------------------------------------|-------------------|----------------------------------------------------------|--|
| version                                           | date of issue     | most important changes compared to previous version      |  |
| 1.0                                               | 09 May 2012       | -                                                        |  |
| 1.1                                               | 24 September 2012 | chapter on operating, setup and carrying out tests added |  |
| 1.2                                               | 07 May 2013       | menu-reference added 1.6.0 (Build 895)                   |  |
| 1.3                                               | 27 November 2013  | integration of new modules (SAM24) and LDM-Update        |  |

Llood bot

## 11 Appendix: system spezification, commissioning,notes

| General information on your system |       |  |
|------------------------------------|-------|--|
| Device type                        | MD132 |  |
| Device number                      |       |  |
| Manufacturing number               |       |  |
| Customer order number              |       |  |
| Commission/Object                  |       |  |

| System specification                        |              |
|---------------------------------------------|--------------|
| Number DCM42-modules                        | 7            |
| Mumber circuits                             | 14           |
| Protection rating                           | IP20         |
| Battery type                                | Pb- AGM OGiV |
| Gehäusemaße Batterieschrank (HxBxT) in mm   | 1100x600x450 |
| Gehäusemaße Elektronikschrank (HxBxT) in mm | 850x600x450  |

| Used ballely type                        |                               |
|------------------------------------------|-------------------------------|
| Battery manufacturer                     | RP-Technik Notstromsysteme Ah |
| Battery type                             | RPower Battery- OGiV 12170 L  |
| Nominal voltage U <sub>N</sub>           | 216V                          |
| Number of cells (2V)                     | 108                           |
| Number of blocks (12V)                   | 18                            |
| Nominal capacity C <sub>20</sub>         | 17 Ah                         |
| Nominal temperature T <sub>N</sub>       | 20°C                          |
| Ventilation requirements                 | gemäß EN50272-2, Abschnitt 8  |
| Nominal discharge current I <sub>N</sub> | 1h- 7,38 A                    |

| Modules          | version number / Software |
|------------------|---------------------------|
| NLSR             |                           |
| control centre 2 |                           |
| Z2 SAM / 10      |                           |
| LDM25            |                           |
| DCM42            |                           |
| MCT15 / 15S      |                           |
| MC-LM            |                           |
| BusCan Temp      |                           |

page 58/58

## Accessories / Options

- log printer
- glazed door
- E 30 fire protection wall mount

| Commissioning              |       |
|----------------------------|-------|
| Mounted by:                | Date: |
| Commissioning by:          | Date: |
| Safety signs installed by: | Date: |

### Notes